# **PROFIVE® NUCV**|**NUCR – Hardware Reference Manual – P – Rev. 3**

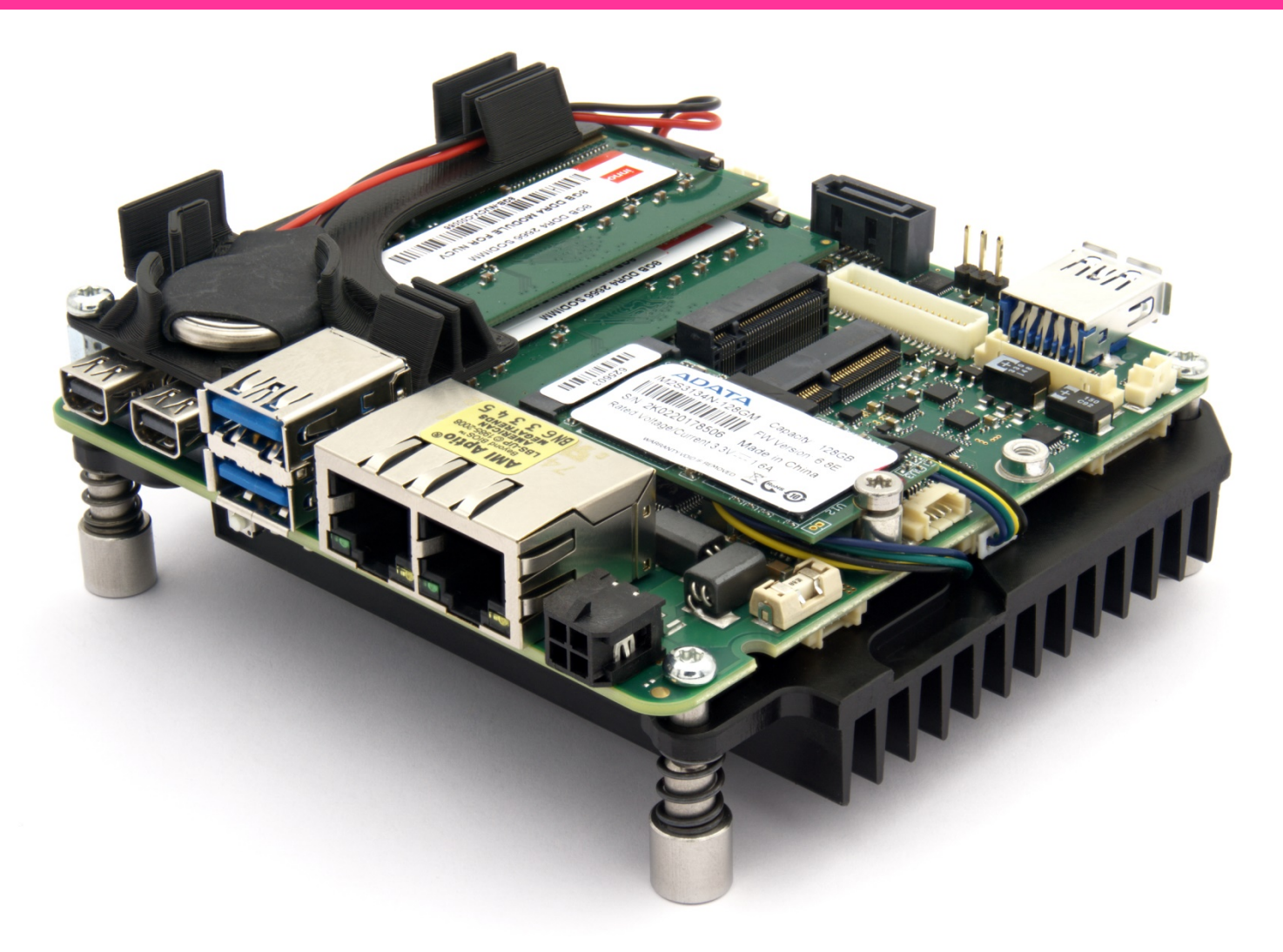

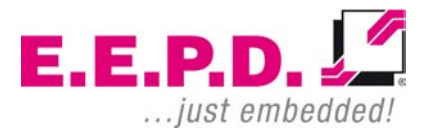

Copyright ©2020|2021E.E.P.D. GmbH. All rights reserved.

### Manufacturer

E.E.P.D. Electronic Equipment Produktion & Distribution GmbH Gewerbering 3 85258 Weichs

Phone: +49 8136 2282 – 0 Fax: +49 8136 2282 – 109 Web: https://www.eepd.de

# Hardware Reference Manual - P - Revision 3

### **General Notes**

This user manual is for your information.

The information contained herein has been checked carefully and is believed to be reliable. However, E.E.P.D. GmbH gives no guarantee or warranty concerning the accuracy of spoken information and shall not be responsible for any loss or damage of any nature resulting from the usage of or from reliance upon it.

We are thankful for all suggestions or improvements at any time.

E.E.P.D. GmbH reserves the right to make changes in the products or specifications, or both, at any time without notice.

#### 03/2021 Revision 3.4

E.E.P.D. GmbH | Gewerbering 3 | 85258 Weichs

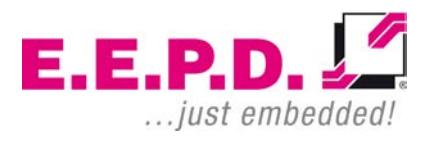

# Copyright Notice

#### Copyright<sup>©</sup> 2020|2021 E.E.P.D. GmbH. ALL RIGHTS RESERVED!

E.E.P.D. GmbH copyrights this document. You may not reproduce, transmit, transcribe, store in a retrieval system, or translate into any language, in any form or by any means, or otherwise, any part of this publication without the express written permission of E.E.P.D. GmbH.

### **Trademark Acknowledgement**

AT, DOS, OS/2, VGA are registered trademarks of International Business Machines Corporation.

Intel, Pentium and Atom are registered trademarks of Intel Corporation.

Panel Link and TMDS are registered trademarks of Silicon Image, Inc.

VESA is a registered trademark of Video Electronics Standard Association.

Windows Vista, Windows XP, Windows 95, Windows 98, Windows NT, Windows 7, Windows 8 and Windows 10 are registered trademarks of Microsoft Corporation.

PROFIVE® and E.E.P.D.® are registered trademarks of E.E.P.D. Electronic Equipment Produktion and Distribution GmbH.

All rights reserved. All other mentioned trademarks are registered trademarks of their owners.

#### Disclaimer

This document is provided for the general information of the customer. It describes the general functionality of the board and is not considered as assured characteristics. The written declarations in this document are not constituent part of any contract.

Hardware Reference Manual - P - Revision 3

E.E.P.D. GmbH reserves the right to modify the information contained in this document as necessary and the customer should ensure that he has the most recent revision of this document.

E.E.P.D. GmbH makes no warranty for the use of its products and bears no responsibility for any errors, which may appear in this document. The customer should be on notice that the field of personal computers is the subject of many patents held by different parties. Customer must ensure that they take appropriate action so that their use of the products does not infringe upon any patents. It is the policy of E.E.P.D. GmbH to respect the valid patent rights of third parties and not to infringe upon or assist others to infringe upon such rights.

E.E.P.D. GmbH assumes no responsibility for circuits, descriptions and tables within this document as far as patents or other rights of third parties are concerned.

### **Life Support Applications**

E.E.P.D. GmbH products are not intended for using as critical components in life support appliances, devices or systems in which the failing of an E.E.P.D. GmbH product could be expected to result in personal injury.

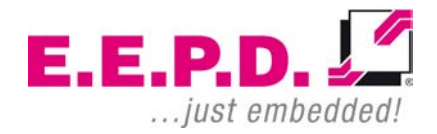

### FCC and CE Disclaimer

This product cannot be used as a stand-alone product!

Therefore it has to be integrated together with other products like power supplies, mass storage devices (i. e. hard disks), etc. to be functional.

To meet FCC and/or CE requirements every component as well as the combination of all components has to be validated against all standards required for the end product.

In order to meet FCC and/or CE requirements this product has to be integrated into a proper housing, which provides appropriate shielding and insulation.

It is on the customer's sole responsibility to assure that this end-product meets all required standards.

E.E.P.D. GmbH gives no warranty at all that their products will meet the FCC and CE standards when used in combination with other third party products or when used in any other way than specified.

#### **Limited Warranty**

This product will be free from defects in workmanship and material under normal and proper use for the period of time defined in our General Terms of Business, effective the date of the original shipment from E.E.P.D. GmbH.

In the event of a warranty claim for defects, which appear within the warranty period, customer shall deliver the product along with proof of purchase to the original place of purchase, shipping prepaid. Repair, replacement or refund of the purchase price of the defective product will be at the sole option of the manufacturer. All transportation risks and costs in connection with warranty service are the responsibility of the customer.

E.E.P.D. GmbH | Gewerbering 3 | 85258 Weichs

Copyright ©2019|2020|2021 E.E.P.D. GmbH. All rights reserved. 03/2021 Revision 3.4 THIS WARRANTY IS IN LIEU OF ALL OTHER WARRANTIES, EXPRESS OR IMPLIED, INCLUDING WITHOUT LIMITATION, IMPLIED WARRANTIES OF MERCHANTABILITY AND FITNESS FOR A PARTICULAR PURPOSE, TO ANY CUSTOMER, CONSUMER, END USER, PURCHASER, OR OTHERWISE. IN NO EVENT SHALL MANUFACTURER BE LIABLE FOR LOSS OF PROFITS, INDIRECT, SPECIAL, INCIDENTAL, OR CONSEQUENTIAL DAMAGES ARISING OUT OF ANY BREACH OF CONTRACT OR WARRANTY, NEGLIGENCE, STRICT LIABILITY OR OTHERWISE.

The remedies for defects in this product are limited to those set forth above. If this limitation of remedies is held by any court to be void or unenforceable, or if no warranty is made, manufacturers liability shall in no event exceed the purchase price of the product giving rise to the claim, regardless of whether such claim is brought in breach of contract or warranty, negligence, strict liability or otherwise.

### Reshipment

If you return the product to E.E.P.D. GmbH please remove all connections and peripheral equipment.

Protect the unit through a suitable packaging, preferably use the original packaging.

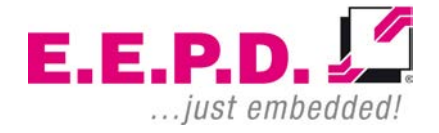

# Packaging

The product is in a protective package to avoid damage during transport. This protective package should be environmental friendly recycled after use.

# **Disposal of Device**

| 1 |       |
|---|-------|
| l |       |
| l |       |
| l | XX    |
| l | 1/1-0 |
|   | Xa    |

At the end of the lifetime please dispose and/or recycle the components of the device accordingly.

# **Technical Support**

For technical information about hardware and software please contact: <a href="mailto:support@eepd.de">support@eepd.de</a>

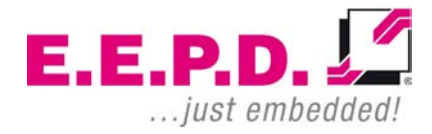

### Hardware Reference Manual – P – Revision 3

### **Table of Contents**

| General Notes1                |  |  |  |  |  |
|-------------------------------|--|--|--|--|--|
| Symbols6                      |  |  |  |  |  |
| Product Description7          |  |  |  |  |  |
| Feature Overview7             |  |  |  |  |  |
| Environmental Specification10 |  |  |  |  |  |
| System Overview11             |  |  |  |  |  |
| Assembly12                    |  |  |  |  |  |
| Mechanical Mounting15         |  |  |  |  |  |
| Dimensions of the board16     |  |  |  |  |  |
| Feature Details18             |  |  |  |  |  |
| Mini-DP Connectors19          |  |  |  |  |  |
| Dual-USB 3.0 Port20           |  |  |  |  |  |
| Gigabit Ethernet Dual-Port20  |  |  |  |  |  |
| Power Connector21             |  |  |  |  |  |
| DDR4 RAM SODIMM Sockets       |  |  |  |  |  |
| Audio Connector23             |  |  |  |  |  |
| M.2 Sockets                   |  |  |  |  |  |
| Rear USB Port25               |  |  |  |  |  |
| Battery Connector25           |  |  |  |  |  |
| SATA Data Connector           |  |  |  |  |  |
| SATA Power Connector          |  |  |  |  |  |
| LVDS Connector                |  |  |  |  |  |
|                               |  |  |  |  |  |

E.E.P.D. GmbH | Gewerbering 3 | 85258 Weichs

| 4.13   | LC-Display Backlight Connector    | 28 |  |  |  |  |
|--------|-----------------------------------|----|--|--|--|--|
| 4.14   | Feature Connector                 | 29 |  |  |  |  |
| 4.15   | RS232/485 Connector               | 30 |  |  |  |  |
| 4.16   | RS232 Connector                   | 31 |  |  |  |  |
| 4.17   | MicroSD Card Slot                 | 32 |  |  |  |  |
| 4.18   | MicroSIM Card Slot                | 32 |  |  |  |  |
| 4.19   | USB Internal Connector            | 33 |  |  |  |  |
| 4.20   | FAN Connectors                    | 34 |  |  |  |  |
| 4.21   | Power Button, Power and SATA LEDs | 35 |  |  |  |  |
| 4.22   | Power Button Connector            | 35 |  |  |  |  |
| 4.23   | Reset Connector                   | 36 |  |  |  |  |
| 5      | BIOS                              | 37 |  |  |  |  |
| 5.1    | Entering Setup                    | 37 |  |  |  |  |
| 5.2    | Main Menu                         | 38 |  |  |  |  |
| 5.3    | Advanced Menu                     | 40 |  |  |  |  |
| 5.4    | Security Menu                     | 65 |  |  |  |  |
| 5.5    | Boot Menu                         | 70 |  |  |  |  |
| 5.6    | Save & Exit Menu                  | 72 |  |  |  |  |
| Revis  | ion History                       | 74 |  |  |  |  |
| Index  | of Figures                        | 75 |  |  |  |  |
| Index  | of Tables                         | 77 |  |  |  |  |
| Termi  | nology                            | 78 |  |  |  |  |
| Classi | Classified Index79                |    |  |  |  |  |
|        |                                   |    |  |  |  |  |

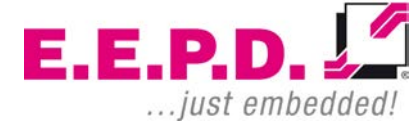

### **Used Symbols**

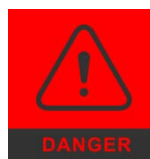

The red danger sign warns you when a wrong or missing action dramatically endangers your life or health. The used components as well as the peripheral components could be destroyed.

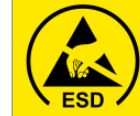

The yellow ESD sign draws your attention that static sensitive parts of the component could be destroyed. Unpack shielded components only with ESD protections like an ESD wrist strap.

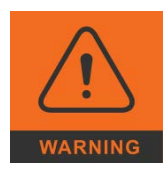

The orange warning sign warns you when a wrong or missing action could seriously harm your health or destroy the used components.

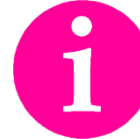

The information sign gives you more information and advice for optimal use of this product. For example it helps you to purchase necessary or optional accessories.

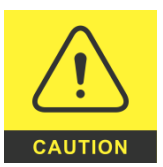

The yellow caution sign warns you when a wrong or missing action could damage the component.

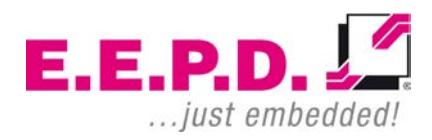

# Hardware Reference Manual - P - Revision 3

## **1** Product Description

In the first chapter you will get a glance of all the integrated features. For further information and a brief description of all possible changes and extensions please refer to the corresponding chapter.

#### **1.1 Feature Overview**

#### **Power Supply**

Designed for min. 8 V to max. 32 V (DC) single power supply, 8 A fused Four pin power connector with ignition input

#### **Processor Support**

#### AMD V1000 processor series

V1202B / 2C / 4T / 2.3 GHz – 3.2 GHz / 12 – 25 W (OEM option only) V1605B / 4C / 8T / 2.0 GHz – 3.6 GHz / 12 – 25 W V1756B / 4C / 8T / 3.25 GHz – 3.6 GHz / 35 – 54 W (max.35W TDP supported by design | OEM option only V1807B / 4C / 8T / 3.35 GHz – 3.8 GHz / 35 – 54 W (max.35W TDP supported by design) V1404B / 4C / 8T / 2.8 GHz – 3.6 GHz / 12 – 25 W, extended Temp -40 - +85°C

#### AMD R1000 processor series

R1102G / 2C / 2T / 1.2 GHz – 2.6 GHz / 6 W R1305G / 2C / 4T / 1.5 GHz – 2.8 GHz / 8 - 10 W R1505G / 2C / 4T / 2.4 GHz – 3.3 GHz / 12 – 25 W R1606G / 2C / 4T / 2.6 GHz – 3.5 GHz / 12 – 25 W

#### **Ethernet Controller**

2 Intel® i210 Gigabit Ethernet PCI Express® controllers with IEEE1588.

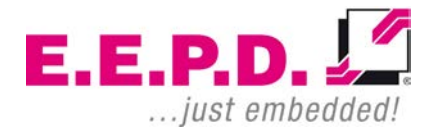

#### **RAM Support**

AMD V1000 processor series: Max. 32 GB dual channel DDR4 SODIMM, up to 3200 MT/s

AMD R1000 processor series(except R1102G): Max. 32 GB dual channel DDR4 SODIMM, up to 2400 MT/s.

AMD R1000 R1102G processor Max. 16 GB single channel DDR4 SODIMM, up to 2400 MT/s.

#### Display

AMD V1000 processor series based, boards only. 1 LVDS dual channel 18/24-bit, up to 165 Mpx/s in dual channel mode, 85 Mpx/s in single channel mode, up to full HD

AMD R1000 processor series LVDS support for ODM only.

2 Mini-DP++ connectors, up to 4096 x 2160@ 60 Hz

#### **USB Support**

AMD V1000: 6 USB ports from the SoC AMD R1000: 5 USB ports from the SoC

1 Dual-USB 3.1 Gen2 (10 Gb/s), Type A at the front side, support for USB 2.0 and 3.0

1 Single-USB 3.1 Gen2 (10 Gb/s), Type A at the rear side, support for USB 2.0 and 3.0, ready for USM-Module

1 USB 2.0 at the M.2 WWAN Mini card socket

1 USB 2.0 at the M.2 WLAN / BT Mini card socket

E.E.P.D. GmbH | Gewerbering 3 | 85258 Weichs

Copyright ©2019|2020|2021 E.E.P.D. GmbH. All rights reserved. 03/2021 Revision 3.4

# Hardware Reference Manual - P - Revision 3

AMD V1000 processor series based boards only 1 internal USB connector, support for USB 2.0 and 3.0

#### Storage Support

- 1 MicroSD card socket at the rear side
- 1 M.2 Mini card socket Key M, 22 mm x 42 mm (for SSD only)
- 1 SATA (6G) with separate power connector

#### Expansion

2 M.2 Mini card sockets

1 Key E, 22 mm x 30 mm for WLAN / BT

1 Key B, 22 mm x 42 mm for WWAN onboard SIM card socket

Power supply for the M.2 socket (Key B) is switchable between 3.3V and 1.5V.

#### **Serial Ports**

1 RS-232/485(FDX|HDX Windows 10 only) port (8 wires) on internal Molex connector

1 RS-232 port (4 wires) on internal Molex connector

#### Audio

HDA Audio Codec; MIC IN, stereo HP OUT, stereo Line IN, stereo Line OUT

#### **Extended Features**

Onboard µ-Controller-IC for: Input voltage level detection

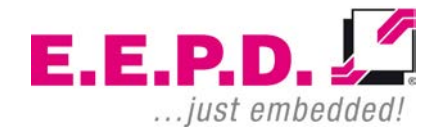

| Power-up sequencing and timing                    |
|---------------------------------------------------|
| System reset management                           |
| Temperature monitoring                            |
| Watchdog                                          |
| Power button input                                |
| Reset button input                                |
| eature connector (GPIOs / Power LED / Status LED) |
| Power LED onboard                                 |
| status LED onboard                                |
| VDS panel backlight                               |
| RTC battery connector                             |

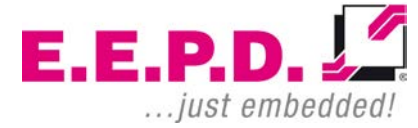

#### **1.2** Environmental Specification

#### Max. Operating Temperature

0°C to +60°C ambient, when adequate heatsink/cooling is provided.

NUCVD|NUCVG with V1807: 0°C to +50°C ambient

NUCVE with V1404B only: -40 °C to +85 °C ambient, when adequate heatsink/cooling/memory/SSD and all other accessories are provided to support the extended temperature range.

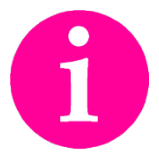

Other operating temperature ranges upon request.

#### Max. Storage Temperature

-40 °C to +85 °C

#### Max. rel. Humidity for all versions

95% @ 40°C non-condensing

# Hardware Reference Manual - P - Revision 3

# 2 System Overview

This chapter describes the main hardware components of the NUCVX board.

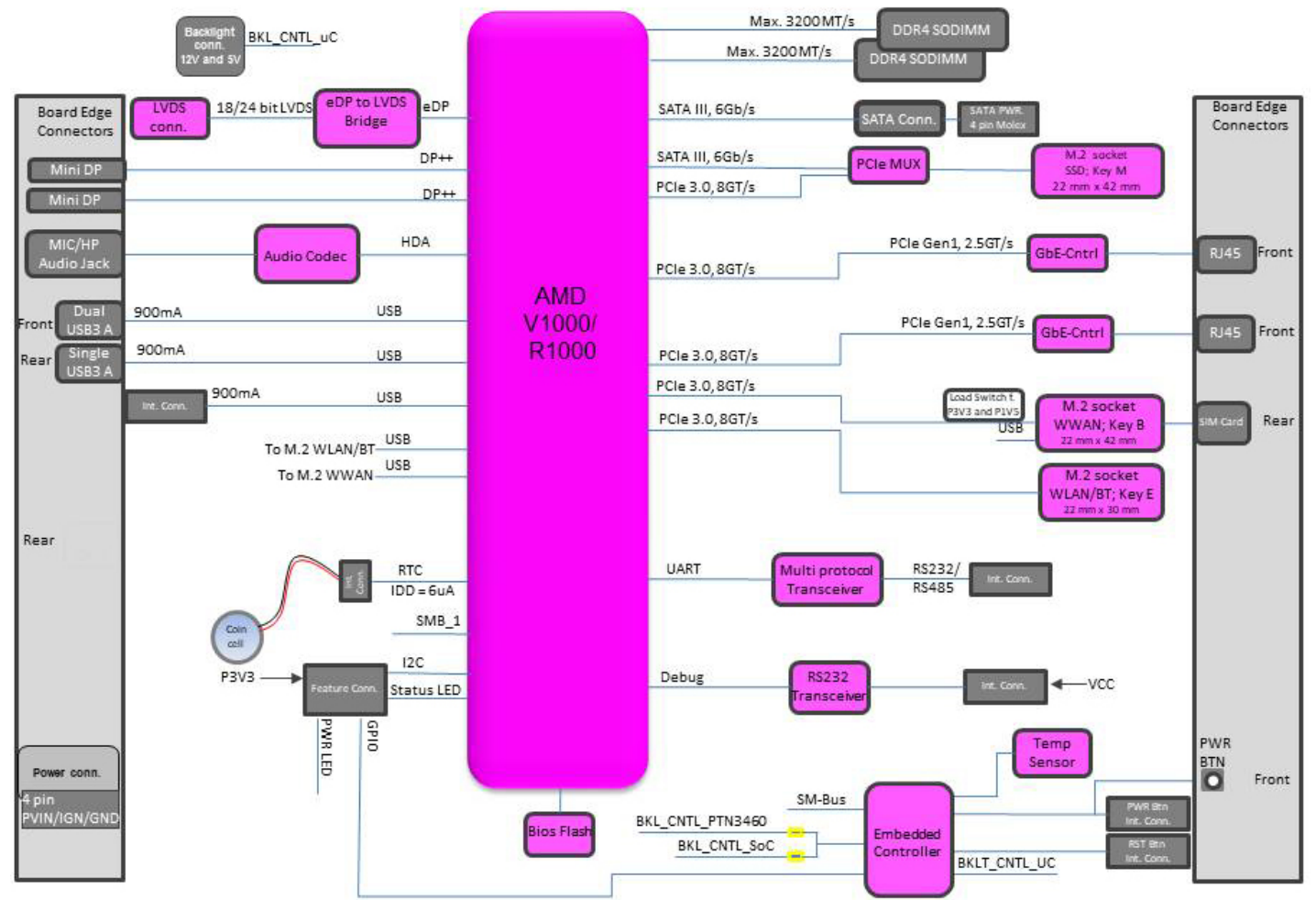

#### Fig. 1: System Overview

E.E.P.D. GmbH | Gewerbering 3 | 85258 Weichs

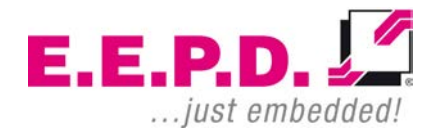

# 3 Assembly

The board must be mounted in a stable case. The mechanical mounting points according to chapter 3.1 must be used.

The available sockets and connector for system build-up are specified in chapter 4.

E.E.P.D. recommends M3 Torx screws with a screw locking coating and a maximum tightening torque of 0.5 Nm.

Assembly

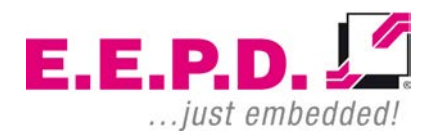

# Hardware Reference Manual – P – Revision 3

### **Top View**

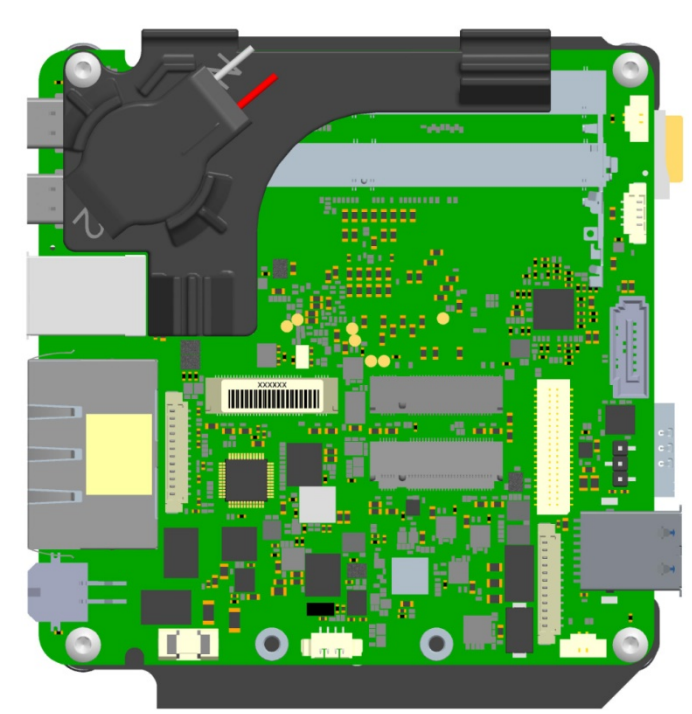

Fig. 2: Top View

### **Bottom View**

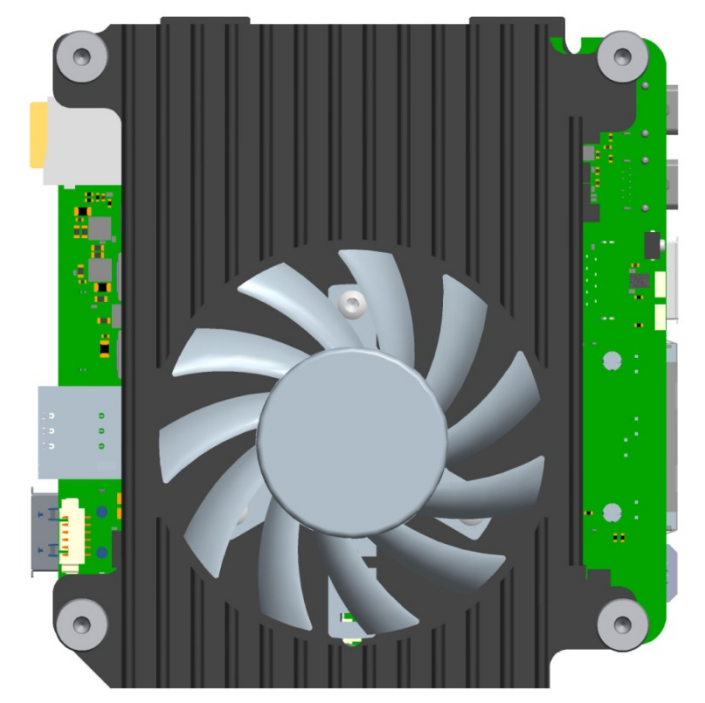

Fig. 3: Bottom View

E.E.P.D. GmbH | Gewerbering 3 | 85258 Weichs

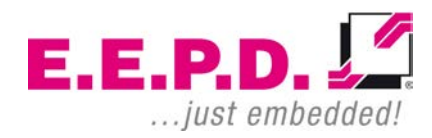

### Hardware Reference Manual – P – Revision 3

**Front View** 

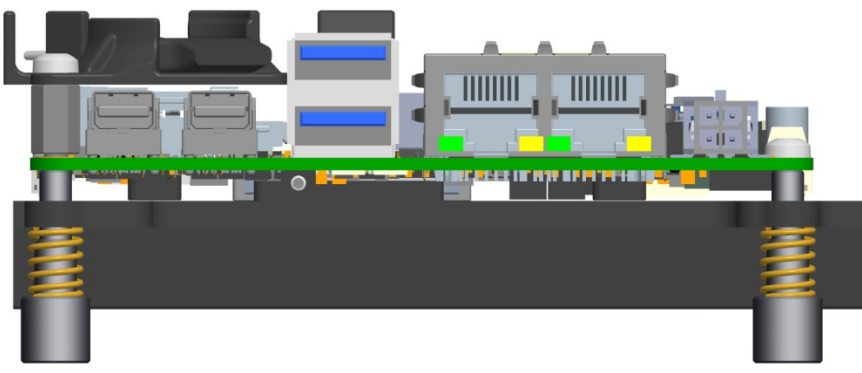

Fig. 4: Front View

### Side View

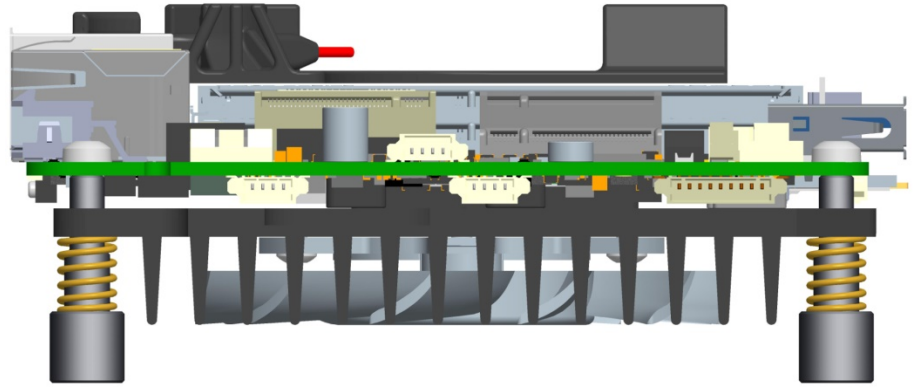

Fig. 6: Side View

#### **Rear View**

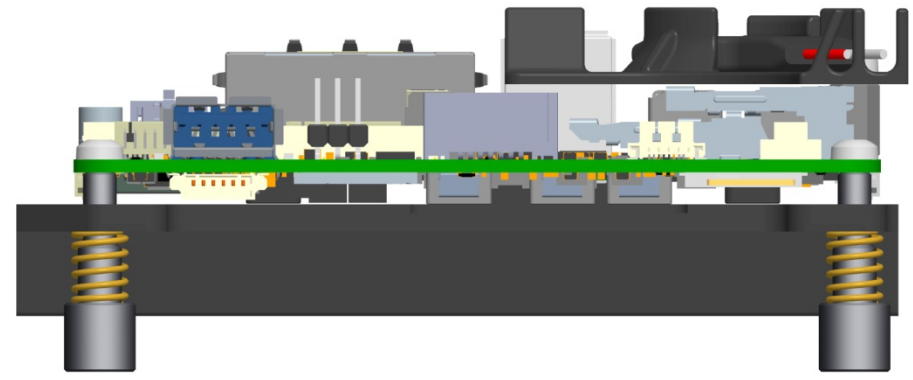

Fig. 5: Rear View

E.E.P.D. GmbH | Gewerbering 3 | 85258 Weichs

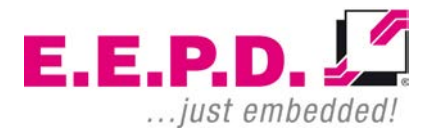

### Hardware Reference Manual – P – Revision 3

#### 3.1 Mechanical Mounting

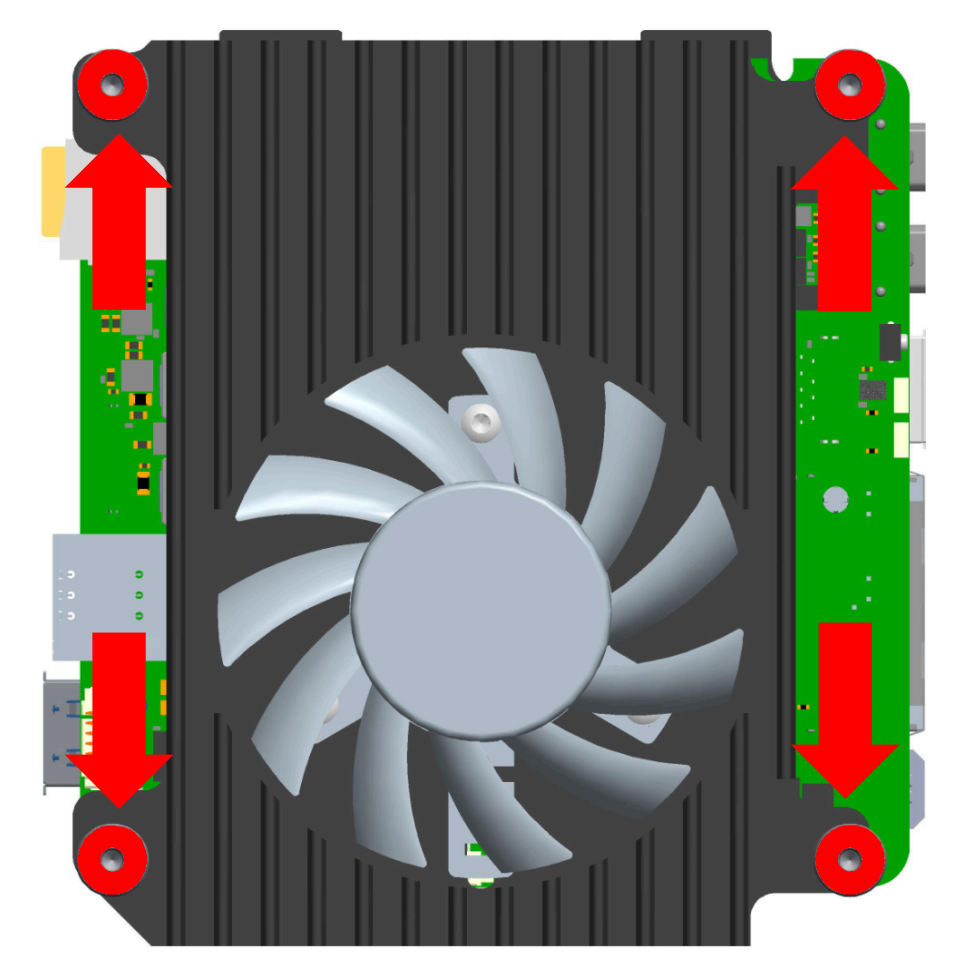

Fig. 7: Mechanical Mounting

E.E.P.D. GmbH | Gewerbering 3 | 85258 Weichs

Copyright ©2019|2020|2021 E.E.P.D. GmbH. All rights reserved. 03/2021 Revision 3.4

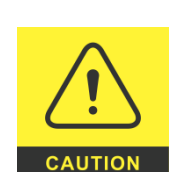

Please use the 4 prepared mounting points (red outline) to fasten the base board in order to prevent short circuits.

Use 15.24 mm (0.6 inches) distance bolts for a stable mounting of the board.

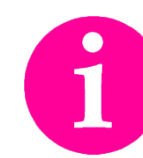

Do not disassemble the cooling solution, this will void the warranty.

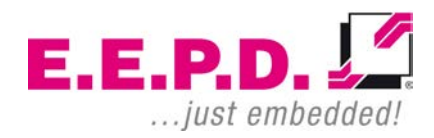

### 3.2 Dimensions of the board

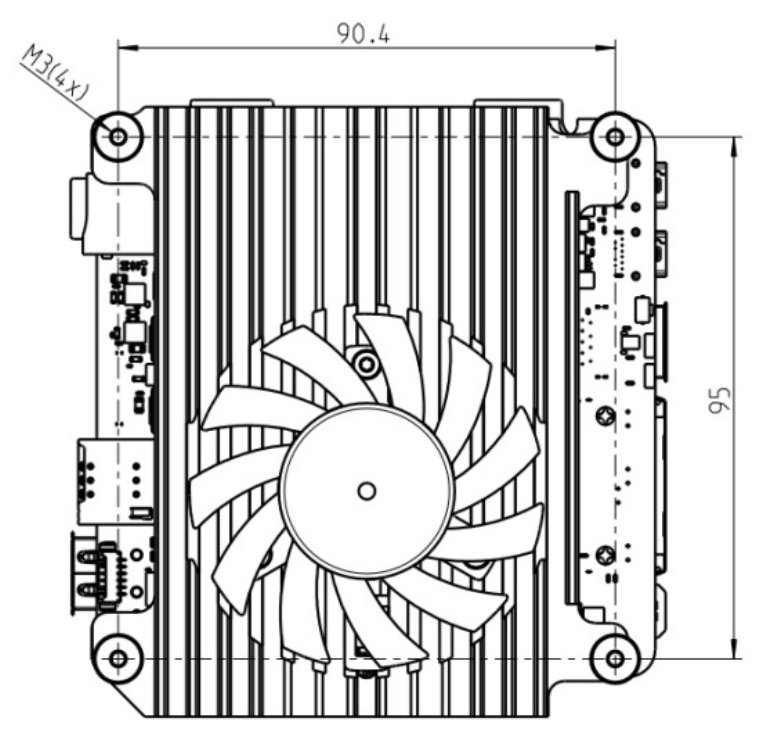

Fig. 8: Dimensions Bottom View

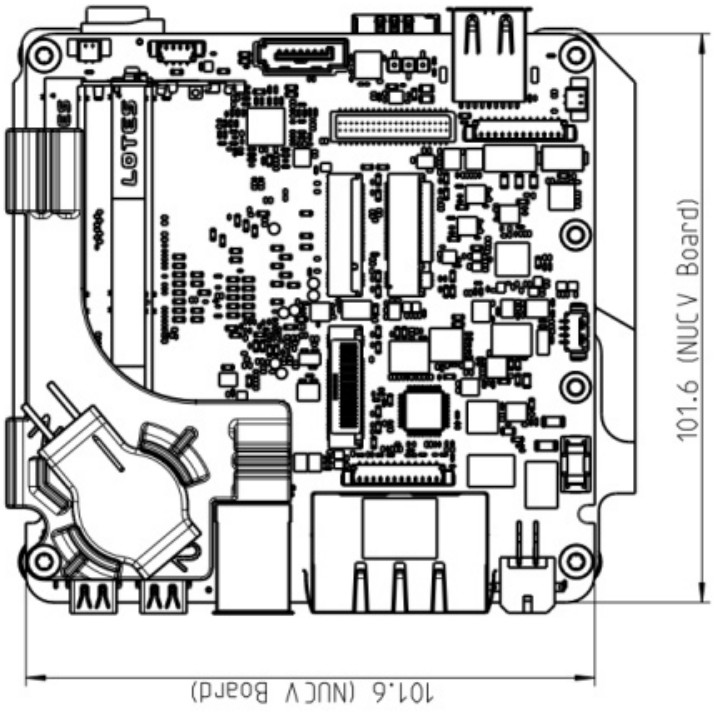

Fig. 9: Dimensions Top View

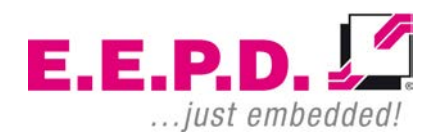

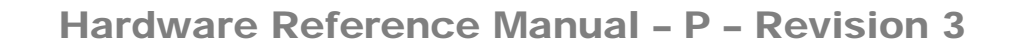

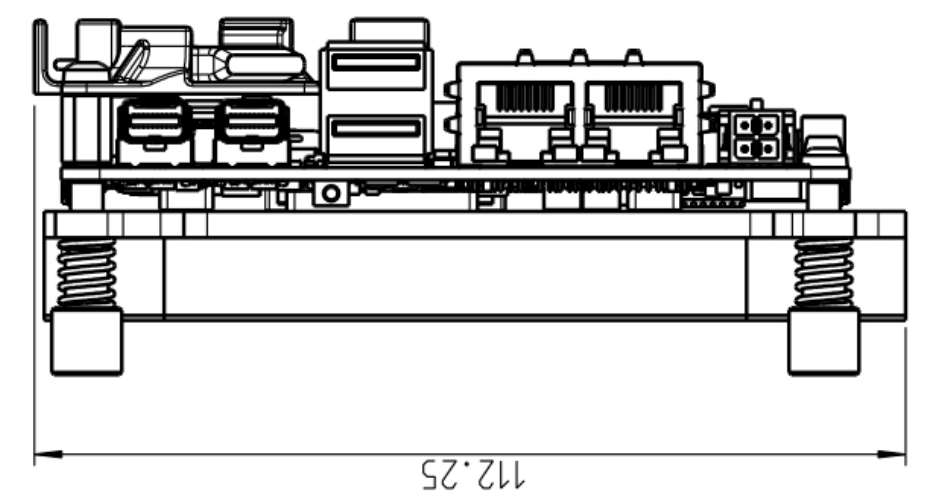

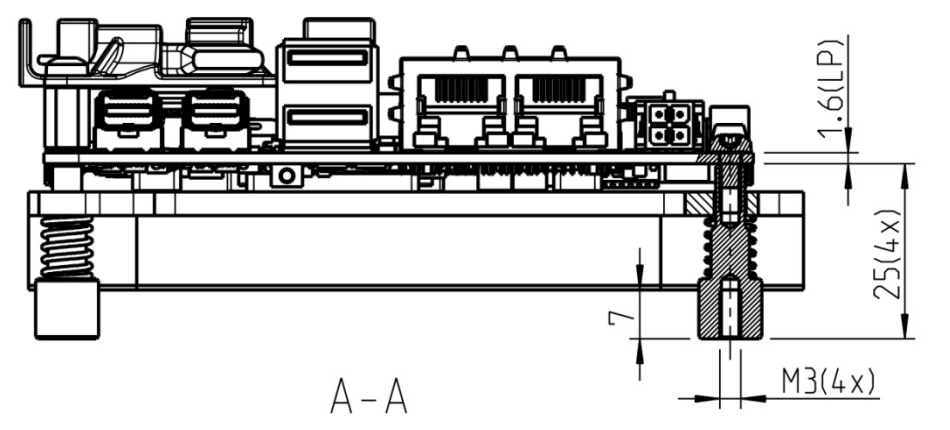

Fig. 12: Dimensions Threaded Bolts

Fig. 10: Dimensions Front View

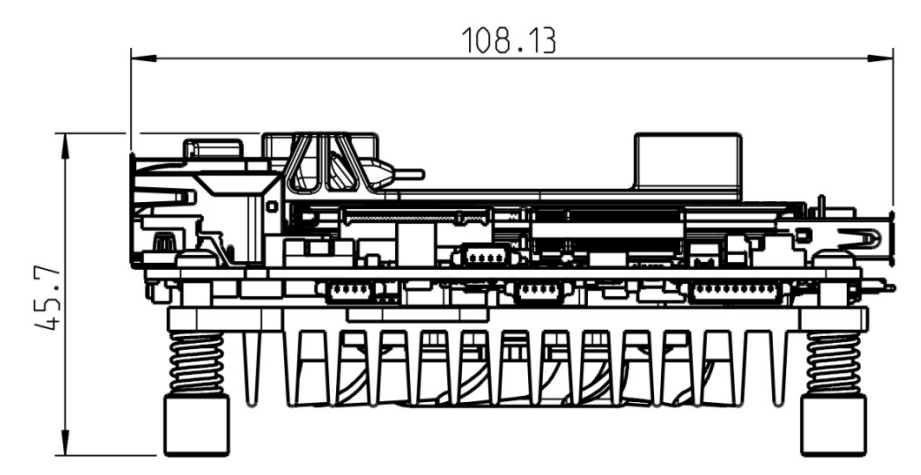

Fig. 11: Dimensions Side View

E.E.P.D. GmbH | Gewerbering 3 | 85258 Weichs

Copyright ©2019|2020|2021 E.E.P.D. GmbH. All rights reserved. 03/2021 Revision 3.4 Assembly

# 4 Feature Details

The following schedule contains all the necessary information to connect the board to your peripheral equipment.

On the left side of the page you will see the position on the board (red mark) and on the right side a magnified image of the explained item.

The explanation provides general information, electrical specifications and a pin assignment table.

| All voltages are DC: |       |
|----------------------|-------|
| VCC                  | 5 V   |
| P3V3                 | 3.3 V |
| P12V_DISPLAY         | 12 V  |

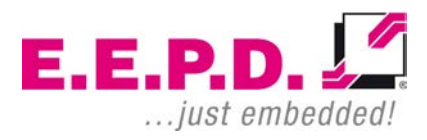

# Hardware Reference Manual - P - Revision 3

#### 4.1 Mini-DP Connectors

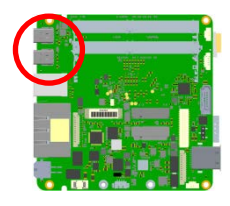

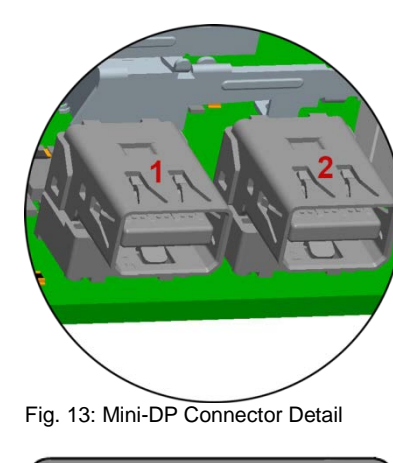

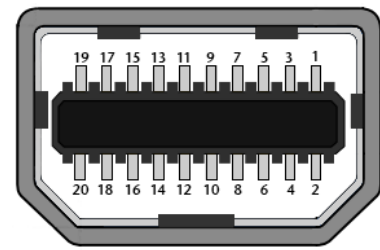

Fig. 14: Mini-DP Connector Schematic

**Important Note:** 

There are two kinds of DisplayPort cables:

Cables for direct connection to a MiniDP monitor with Pin 20 on both ends of the cable NOT connected.

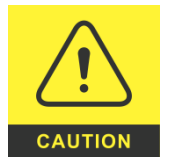

Cables for use with dongles (e.g. MiniDP to DP, MiniDP to HDMI) with Pin 20 on both ends of the cable connected.

Possible effects if wrong cable is used:

System might not start up properly. Dongle does not work properly (black display).

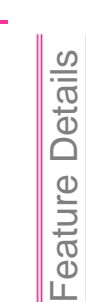

E.E.P.D. GmbH | Gewerbering 3 | 85258 Weichs

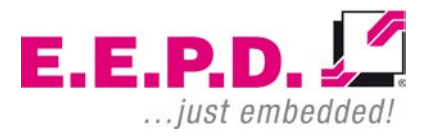

# Hardware Reference Manual - P - Revision 3

#### 4.2 Dual-USB 3.0 Port

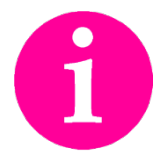

USB 3.0 type ports providing 900 mA.

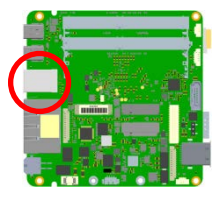

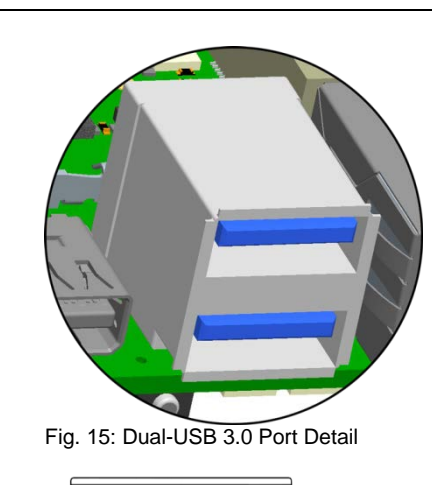

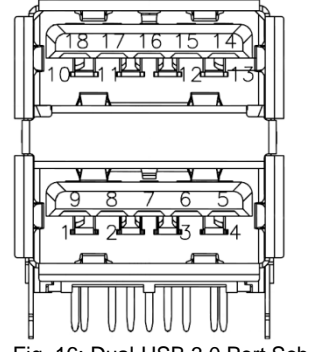

Fig. 16: Dual-USB 3.0 Port Schematic

E.E.P.D. GmbH | Gewerbering 3 | 85258 Weichs

Copyright ©2019|2020|2021 E.E.P.D. GmbH. All rights reserved. 03/2021 Revision 3.4

### 4.3 Gigabit Ethernet Dual-Port

The Dual-Ethernet socket uses the Intel® Gigabit Ethernet Controller Intel® i210.

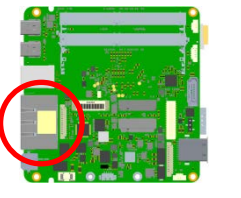

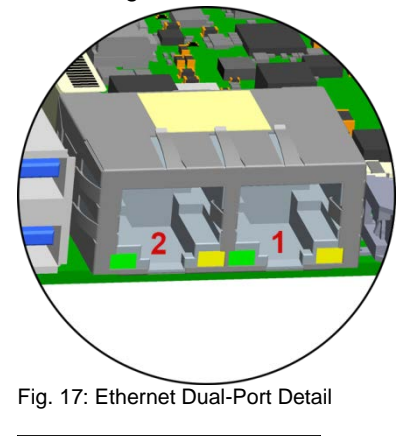

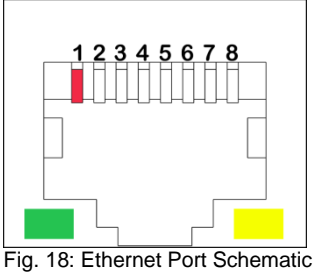

#### Yellow LED

Speed-LED is on during 1 Gbit transmission and switched off during 10/100 Mbit transmission.

#### **Green LED**

Link-/Activity-LED is permanently on to indicate an active connection on the Ethernet port. LED flashes during communication with the Ethernet network.

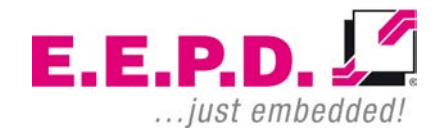

# Hardware Reference Manual – P – Revision 3

#### 4.4 Power Connector

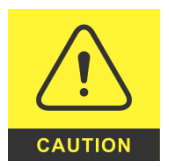

For stable operation:

Please ensure a system power supply of min. 60 W. E.E.P.D. recommends a system power supply of 90 W.

Power source must be capable to respond to fast load

changes!

Supply voltage (V<sub>in</sub>) min. 8 V / max. 32 V

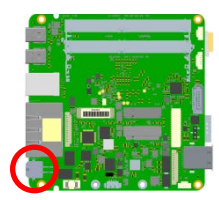

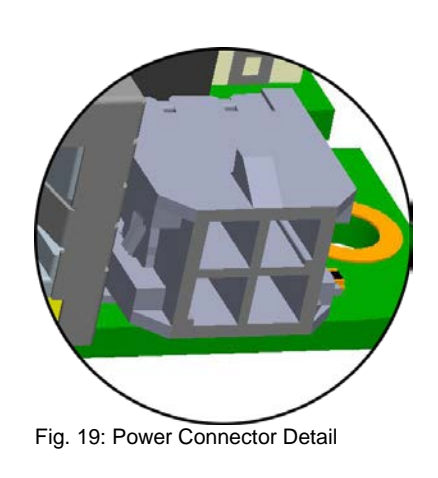

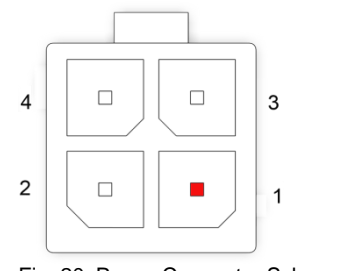

Fig. 20: Power Connector Schematic

Counterpart – plug:

Nexus Series 2300, 3.00 mm Micro MF housing with lock Ordering number 2300P04xxx

| Pin | Signal |
|-----|--------|
| 1   | GND_IN |
| 2   | GND_IN |
| 3   | PVIN   |
| 4   | KL_15  |

Tab. 1: Power Connector

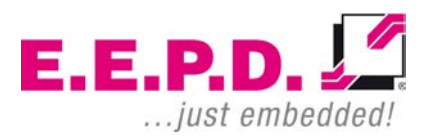

### Hardware Reference Manual – P – Revision 3

#### 4.5 DDR4 RAM SODIMM Sockets

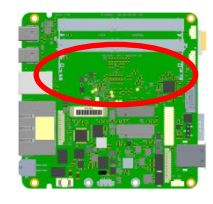

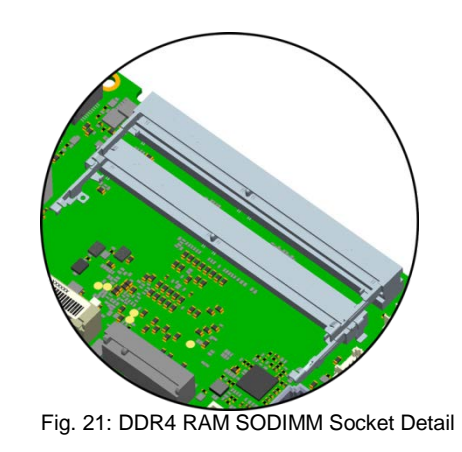

#### Assembly:

First slide RAM module into the RAM socket. Then press the module in direction to the board till you hear it snap.

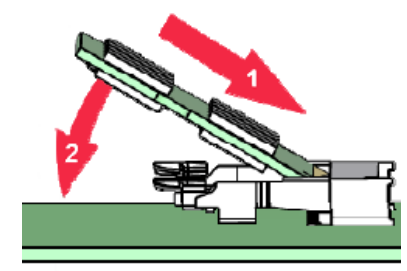

Fig. 22: RAM Assembly

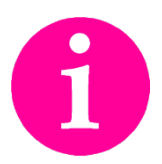

Use only 1.2 V DDR4 SODIMM modules compliant with the DDR4 Standard.

#### Disassembly:

First press both clamps outwards. Then the RAM module will set upright automatically. Remove the card from the socket.

E.E.P.D. GmbH | Gewerbering 3 | 85258 Weichs

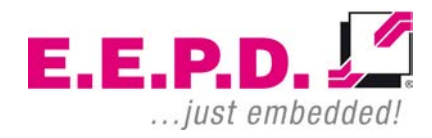

### Hardware Reference Manual – P – Revision 3

#### 4.6 Audio Connector

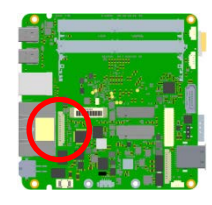

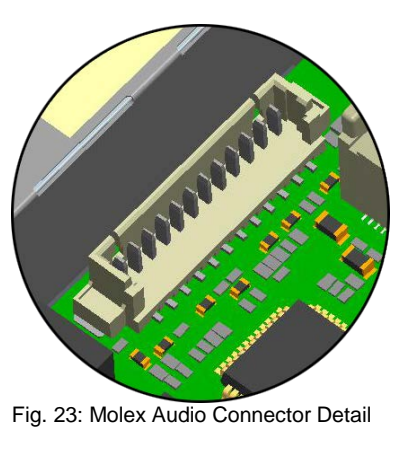

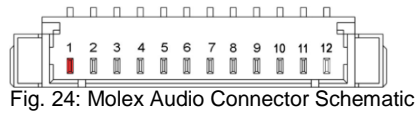

Counterpart – plug: MOLEX Pico Blade 0510211200

| Pin | Signal      |
|-----|-------------|
| 1   | JD_LINE_IN  |
| 2   | LINE_IN_L   |
| 3   | LINE_IN_R   |
| 4   | GND_AUDIO   |
| 5   | MIC_IN      |
| 6   | GND_AUDIO   |
| 7   | JD_LINE_OUT |
| 8   | LINE_OUT_L  |
| 9   | LINE_OUT_R  |
| 10  | GND_AUDIO   |
| 11  | HP_OUT_L    |
| 12  | HP_OUT_R    |

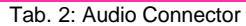

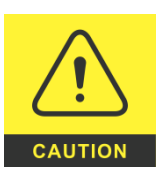

For optimum audio performance:

Please ensure to use cables provided by E.E.P.D.

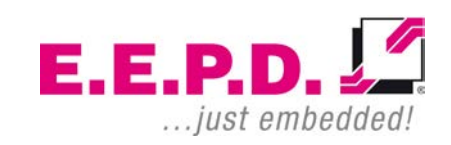

# Hardware Reference Manual – P – Revision 3

#### 4.7 M.2 Sockets

4.7.1 M.2 Socket Key M

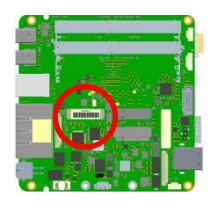

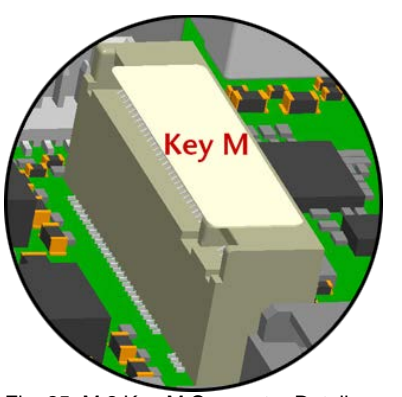

Fig. 25: M.2 Key M Connector Detail

4.7.3 M.2 Socket Key B

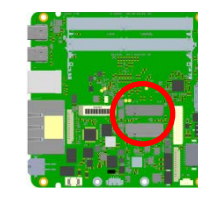

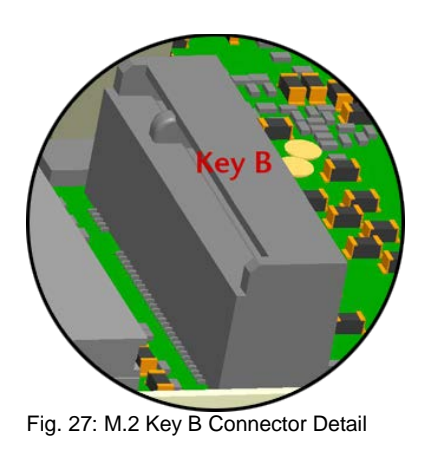

4.7.2 M.2 Socket Key E

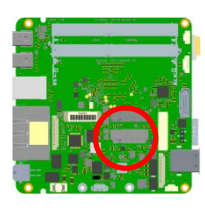

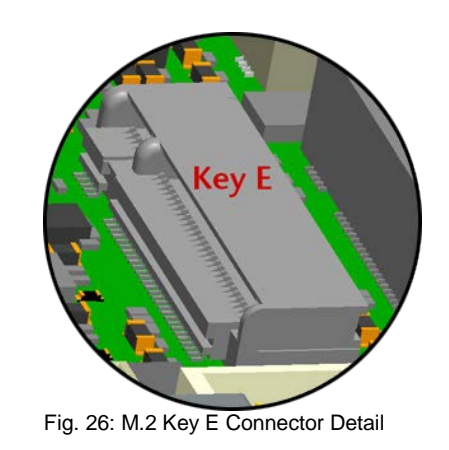

E.E.P.D. GmbH | Gewerbering 3 | 85258 Weichs

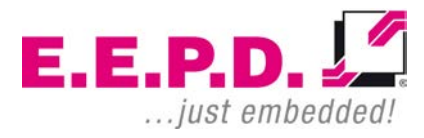

# Hardware Reference Manual – P – Revision 3

4.8 Rear USB Port

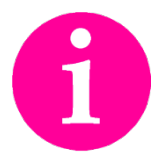

USB 3.0 type port providing 900 mA.

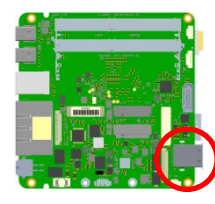

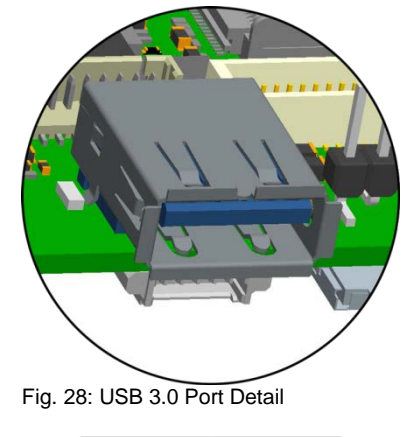

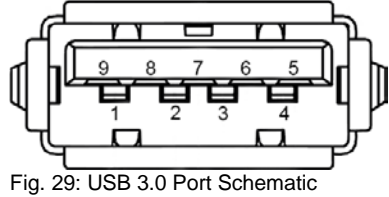

4.9 Battery Connector

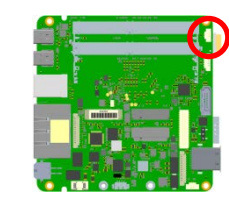

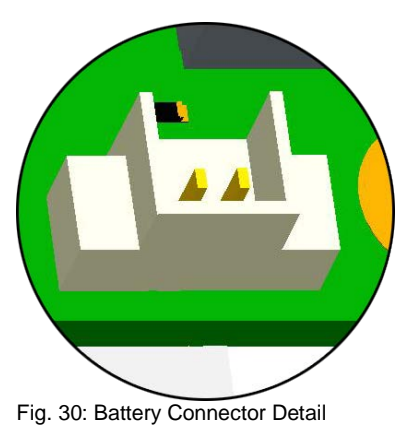

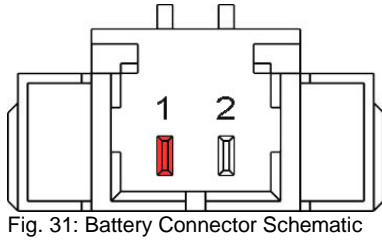

Counterpart – plug: MOLEX Pico Blade 0510210200

| Pin | Signal |                           |
|-----|--------|---------------------------|
| 1   | BATT   |                           |
| 2   | GND    |                           |
|     |        | Tab. 3: Battery Connector |

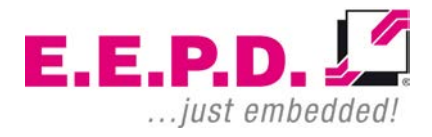

# Hardware Reference Manual - P - Revision 3

#### 4.10 SATA Data Connector

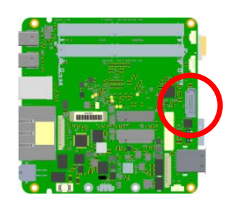

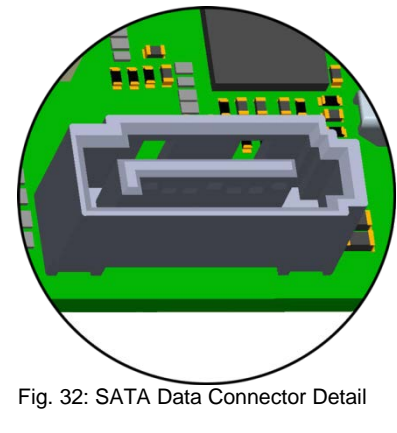

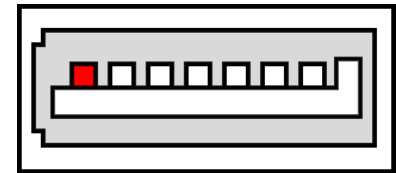

Fig. 33: SATA Data Connector Schematic

#### 4.11 SATA Power Connector

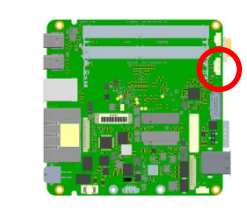

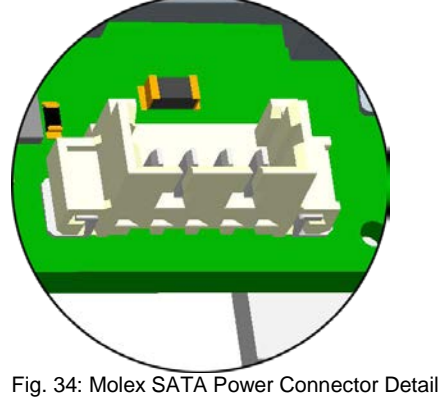

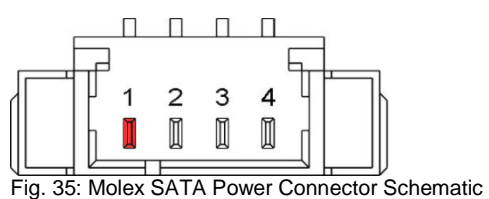

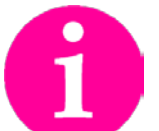

Counterpart – plug: MOLEX Pico Blade 0510210400

| Pin | Signal |
|-----|--------|
| 1   | VCC    |
| 2   | VCC    |
| 3   | GND    |
| 4   | GND    |

Tab. 4: Molex SATA Power Connector

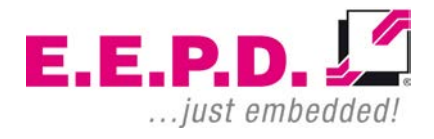

Feature Details

### 4.12 LVDS Connector

AMD V1000 processor series based boards only.

AMD R1000 processor series boards: This option is not available for standard boards, only available for ODM.

Interface for controlling TFT- and LC-Displays. For specific panel support, please contact E.E.P.D.

of your LC-display with 3.3 V or 5 V.

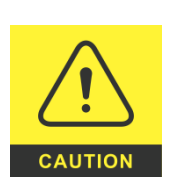

Selection via jumper.

Please assure the correct setting of the LVDS panel power supply before connecting the LC-display to the board.

The connector supplies the LVDS data / logic section

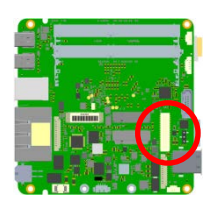

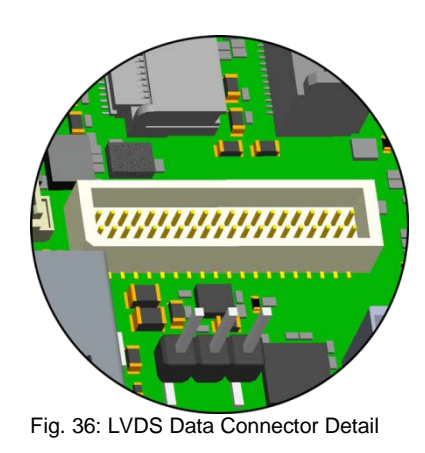

| Pin           | Signal  |
|---------------|---------|
| 1             | VCC     |
| 2             | VDD_LCD |
| 3             | P3V3    |
| Tab. 5: STL3X | (1      |

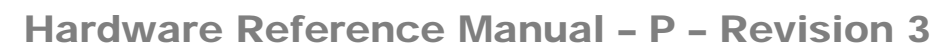

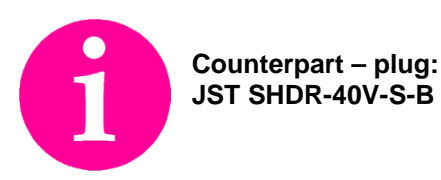

|    | 1 | 1 | 1 | 1     | 1 | Π | Π | 1 | 1  | 1 | Π | Π | Π | 1 | 1 | 1 | Π | Π | 1 |          |
|----|---|---|---|-------|---|---|---|---|----|---|---|---|---|---|---|---|---|---|---|----------|
|    | 2 |   |   |       |   | • | 0 |   |    |   | 0 |   |   |   | • |   |   |   |   | 40       |
| 11 | 1 | ۵ | ۰ | ۰     | ٥ | ۰ | 0 |   | ٥  | ٥ | 0 |   | ٥ |   | ۰ | ٥ | ٥ | ٥ | ۰ | 39       |
|    |   |   |   | -mail | T | T | T | П | TI | T | T | T | T | T | T | T | T | T | T | <u> </u> |

4.12.1 Jumpersetting for LVDS Data section of the LC-display

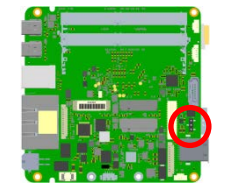

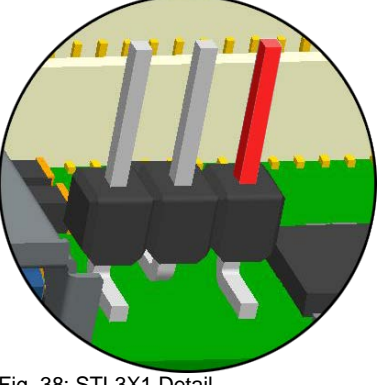

Fig. 38: STL3X1 Detail

|           | A      |           |
|-----------|--------|-----------|
|           | 2<br>🖾 |           |
|           |        |           |
| $\forall$ |        | $\forall$ |

Fig. 39: STL3X1 Schematic

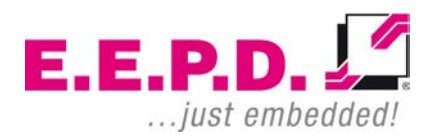

E.E.P.D. GmbH | Gewerbering 3 | 85258 Weichs

### Hardware Reference Manual - P - Revision 3

#### 4.13 LC-Display Backlight Connector

AMD V1000 processor series based boards only.

AMD R1000 processor series boards: This option is not available for standard boards, only available for ODM.

Connector supplies the power section of your LC-Display with power.

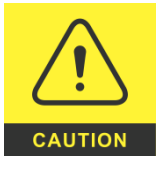

The connector supplies your Backlight Inverter with 5 V and 12 V (maximum load of 3 A).

For 12 V backlight supply PVIN must be min. 15 V.

Please pay attention to this, when selecting the Backlight Inverter.

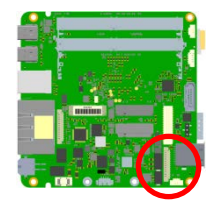

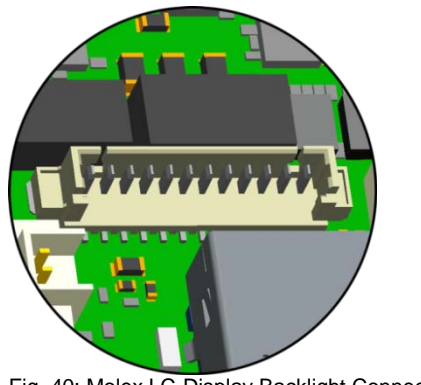

Fig. 40: Molex LC-Display Backlight Connector Detail

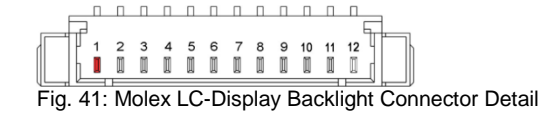

E.E.P.D. GmbH | Gewerbering 3 | 85258 Weichs

Copyright ©2019|2020|2021 E.E.P.D. GmbH. All rights reserved. 03/2021 Revision 3.4

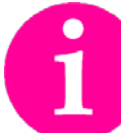

Counterpart – plug: MOLEX Pico Blade 0510211200

| Pin | Signal        |
|-----|---------------|
| 1   | VCC           |
| 2   | VCC           |
| 3   | VCC           |
| 4   | P12V_DISPLAY  |
| 5   | P12V_DISPLAY  |
| 6   | P12V_DISPLAY  |
| 7   | GND           |
| 8   | GND           |
| 9   | LCD_BKLEN     |
| 10  | GND           |
| 11  | BRT_ADJ (PWM) |
| 12  | GND           |

Tab. 6: Molex LC-Display Backlight Connector

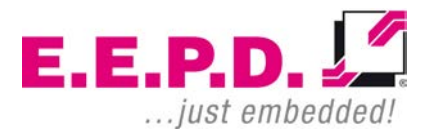

### Hardware Reference Manual – P – Revision 3

#### 4.14 Feature Connector

Status LED and GPIO Connector.

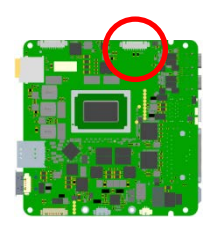

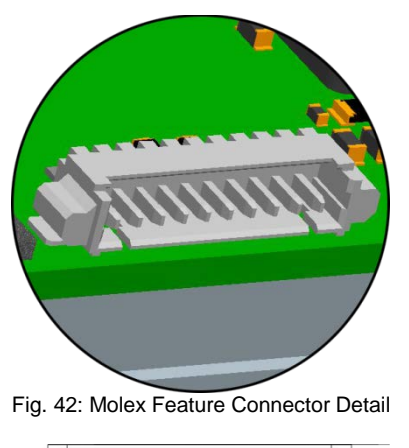

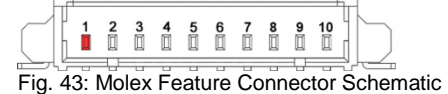

Counterpart – plug: MOLEX Pico Blade 0510211000

| Pin | Signal             |
|-----|--------------------|
|     | Dove               |
| 1   | P3V3               |
| 2   | Reserved           |
| 3   | Reserved           |
| 4   | PWR_LED_ANODE      |
| 5   | PWR_LED_CATHODE    |
| 6   | STATUS_LED_ANODE   |
| 7   | STATUS_LED_CATHODE |
| 8   | GND                |
| 9   | FEATURE_CONN_GPIO0 |
| 10  | FEATURE_CONN_GPIO1 |

Tab. 7: Molex Feature Connector

### Hardware Reference Manual – P – Revision 3

#### 4.15 RS232/485 Connector

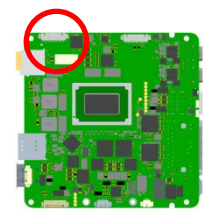

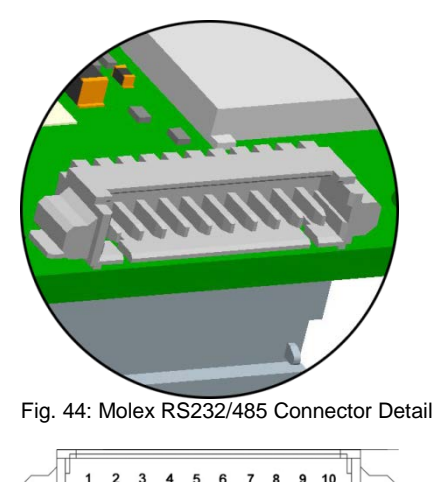

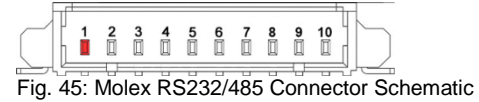

Counterpart – plug: MOLEX Pico Blade 0510211000

| Pin | Signal RS232 | Signal RS485/FDX | Signal<br>RS485/HDX for<br>Windows 10<br>only |
|-----|--------------|------------------|-----------------------------------------------|
| 1   | -            | RS485-TX_N       | RS485-RX/TX_N                                 |
| 2   | -            | -                |                                               |
| 3   | RXD0         | RS485-TX_P       | RS485-RX/TX_P                                 |
| 4   | RTS0_m       | -                |                                               |
| 5   | TXD0         | RS485-RX_P       |                                               |
| 6   | CTS0_m       | -                |                                               |
| 7   | -            | RS485-RX_N       |                                               |
| 8   | -            | -                |                                               |
| 9   | VCC          | VCC              | VCC                                           |
| 10  | GND          | GND              | GND                                           |

Tab. 8: Molex RS232/485 Connector

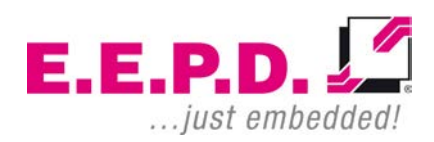

## Hardware Reference Manual – P – Revision 3

#### 4.16 RS232 Connector

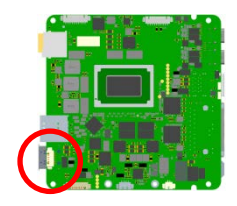

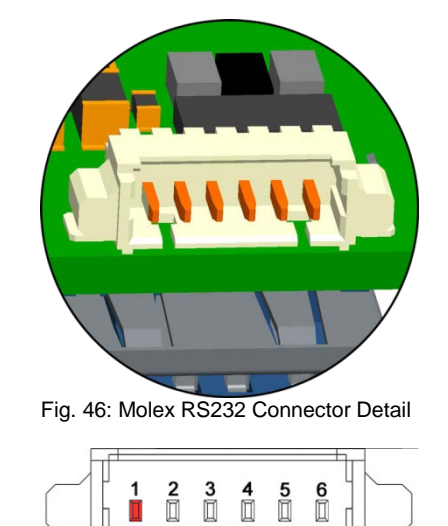

Fig. 47: Molex RS232 Connector Schematic

Counterpart – plug: MOLEX Pico Blade 0510210600

| Pin | Signal |
|-----|--------|
| 1   | RXD1   |
| 2   | RTS1_m |
| 3   | TXD1   |
| 4   | CTS1_m |
| 5   | VCC    |
| 6   | GND    |

Tab. 9: Molex RS232 Connector

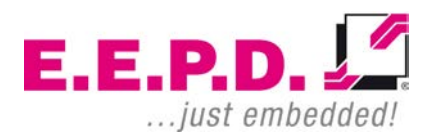

# Hardware Reference Manual – P – Revision 3

4.17 MicroSD Card Slot

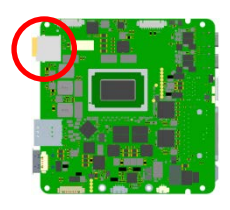

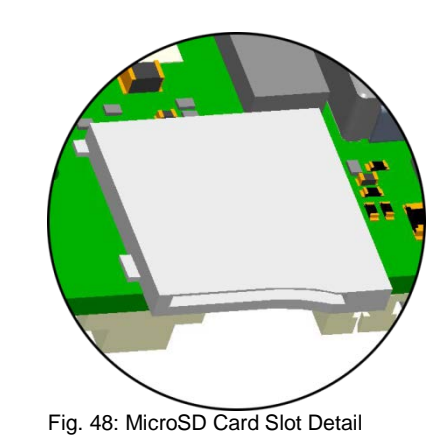

#### 4.18 MicroSIM Card Slot

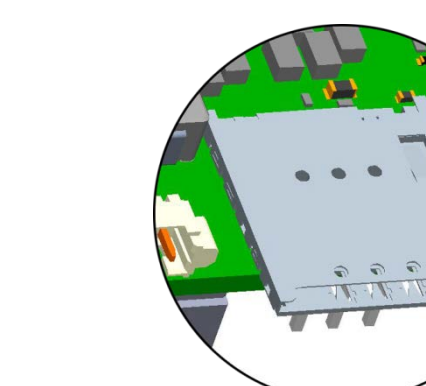

Feature Details

Fig. 49: MicroSIM Card Socket Detail

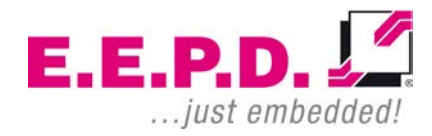

# Hardware Reference Manual - P - Revision 3

#### 4.19 USB Internal Connector

AMD V1000 processor series based boards only.

AMD R1000 processor series boards: This option is not available.

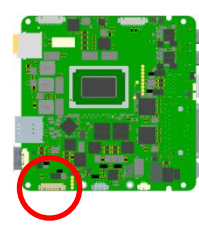

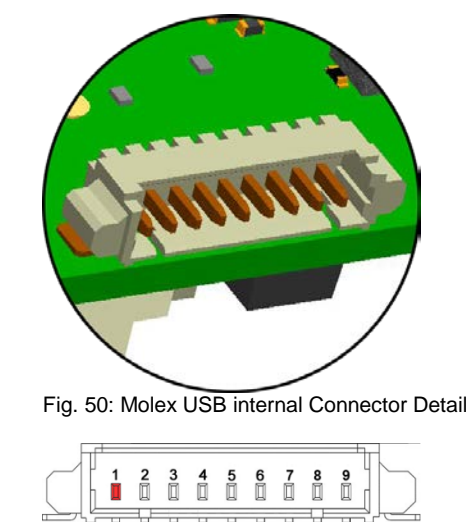

Fig. 51: Molex USB internal Connector Schematic

Counterpart – plug: MOLEX Pico Blade 0510210900

| Pin                  | Signal           |
|----------------------|------------------|
| 1                    | VCC_USBSS_4_INT  |
| 2                    | USB2_4_INT_N     |
| 3                    | USB2_4_INT_P     |
| 4                    | GND0_USBSS_4     |
| 5                    | USBSS_4_INT_TX_N |
| 6                    | USBSS_4_INT_TX_P |
| 7                    | GND1_USBSS_4     |
| 8                    | USBSS_4_INT_RX_N |
| 9                    | USBSS_4_INT_RX_P |
| T 1 10 11 10 1 1 0 1 |                  |

Tab. 10: Molex USB internal Connector

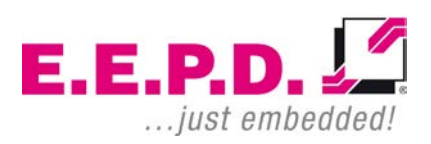

### Hardware Reference Manual – P – Revision 3

#### 4.20 FAN Connectors

4.20.1 SoC FAN Connector

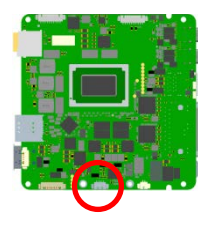

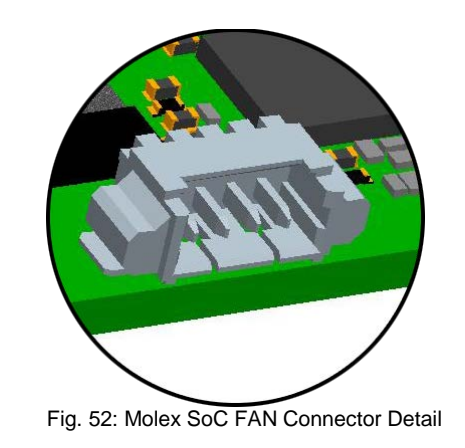

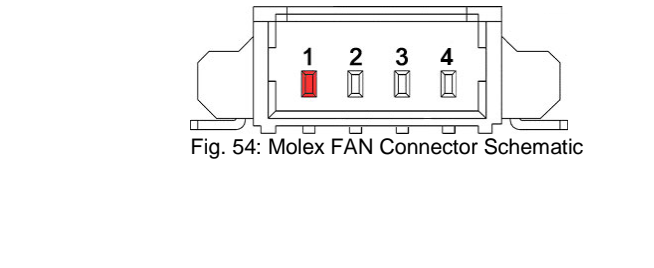

Pin

1

2

3

4

Signal GND

VCC

FAN\_TACHO

Tab. 11: Molex FAN Connectors

FAN\_PWM

Counterpart – plug: MOLEX Pico Blade 0510210400

#### 4.20.2 SSD FAN Connector

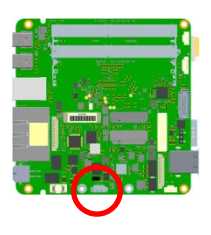

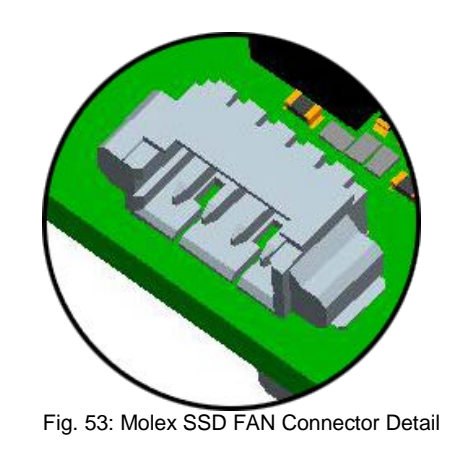

E.E.P.D. GmbH | Gewerbering 3 | 85258 Weichs

# Hardware Reference Manual - P - Revision 3

#### 4.21 Power Button, Power and SATA LEDs

Press power button once to start up. Press power button to shut down into S3/S4. Hold power button (> 4 sec.) to shut down into S5.

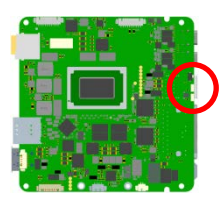

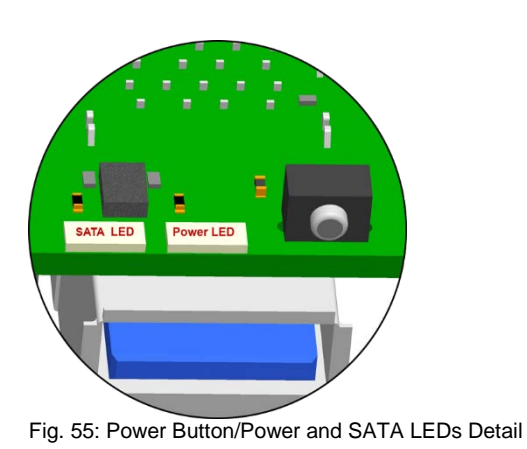

#### 4.22 Power Button Connector

Press power button once to start up. Press power button to shut down into S3/S4. Hold power button (> 4 sec.) to shut down into S5.

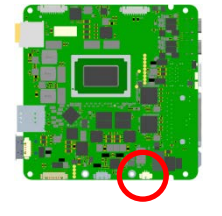

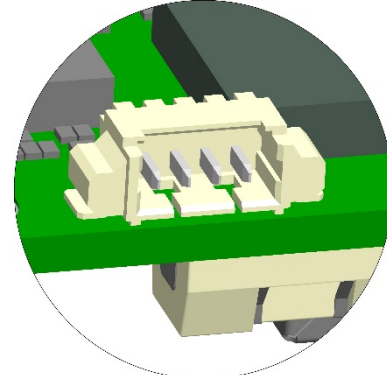

Fig. 56: Molex Power Button Connector Detail

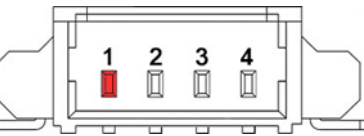

Fig. 57: Molex Power Button Connector Schematic

Counterpart – plug: MOLEX Pico Blade 0510210400

| Pin | Signal                       |  |
|-----|------------------------------|--|
| 1   | PWR_LED_ANODE 3.3V           |  |
| I   | with 100 Ohm series resistor |  |
| 2   | PWR_LED_CATHODE              |  |
| 3   | GND                          |  |
| 4   | POWERBUTTON                  |  |
|     |                              |  |

Tab. 12: Molex Power Button Connector

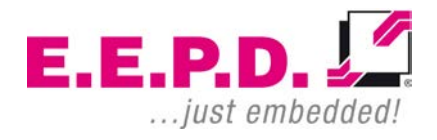
# Hardware Reference Manual – P – Revision 3

# 4.23 Reset Connector

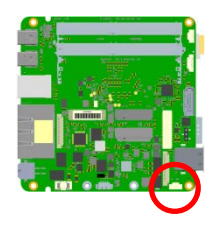

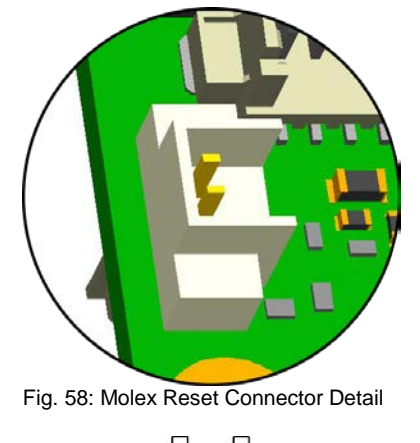

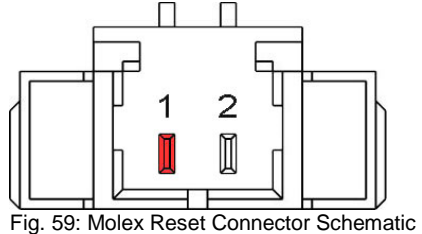

Counterpart – plug: MOLEX Pico Blade 0510210200

|                                | Pin | Signal          |  |
|--------------------------------|-----|-----------------|--|
|                                | 1   | GND             |  |
| 2 SYS_RST_uC_IN_m              |     | SYS_RST_uC_IN_m |  |
| Tab. 13: Molex Reset Connector |     |                 |  |

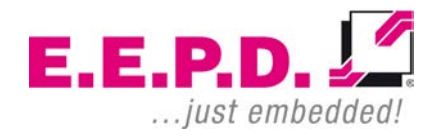

# 5 BIOS

The BIOS ROM has a built-in Setup program that allows users to modify the basic system configurations. This type of information is stored in battery-backed CMOS RAM, so that Setup information is retained when the power is turned off.

# 5.1 Entering Setup

Power on the board and press and hold [Del] immediately to enter Setup.

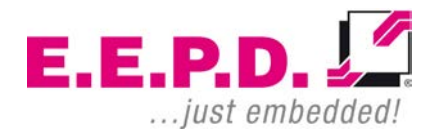

# 5.2 Main Menu

Once you enter the Setup Utility, the Main Menu (Figure 60) will appear on the screen.

| Aptio Setup Utility -<br>Main Advanced Security Boot Sav               | Copyright (C) 2020 American<br>re & Exit               | Megatrends, Inc.                                                                                                    |
|------------------------------------------------------------------------|--------------------------------------------------------|----------------------------------------------------------------------------------------------------|
| Board Information<br>Board<br>Board Version                            | NUCVD<br>Rev 3                                         |                                                                                                    |
| uC Firmware Version                                                    | 1.7                                                    |                                                                                                    |
| BIOS Information<br>BIOS Vendor<br>BIOS Version<br>Build Date and Time | AMI / E.E.P.D. GmbH<br>NUCX 3.5<br>12/02/2020 16:21:58 |                                                                                                    |
| Memory Information<br>Total Memory                                     | 4096 MB (DDR4)                                         | →-: Select Screen  ↑↓: Select Item Enter: Select +/-: Change Opt F1: General Help F2: Previous Values F3: Optimized Defaults |
| System Date<br>System Time                                             | [Fri 01/22/2021]<br>[13:45:10]                         | F4: Save & Exit<br>ESC: Exit                                                                                                 |
| Version 2.20.1274. Cc                                                  | pyright (C) 2020 American M                            | egatrends, Inc.                                                                                                    |

Fig. 60: Main Menu

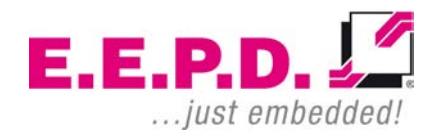

#### **Board Information**

| Board                   | This function shows the name of the board variant                                                                                                    |
|-------------------------|----------------------------------------------------------------------------------------------------|
| Board Version           | This function shows the HW Revision of the board                                                                                                    |
| uC Firmware Version     | This function shows the firmware version of the embedded controller                                                                                                    |
| BIOS Information        |                                                                                                    |
| BIOS Vendor             | This function shows the vendor name of the BIOS                                                                                                    |
| BIOS Version            | This function shows the current BIOS version                                                                                                    |
| Build Date and Time     | This function shows the build date and time of the current BIOS version                                                                                                    |
|                         |                                                                                                    |
| Memory Information      |                                                                                                    |
| Total Memory            | This function displays the total amount of memory available in the system                                                                                                    |
|                         |                                                                                                    |
| System Date/System Time | This option allows you to change the system date and time. Use the arrow keys to highlight the system date or time. Enter new values using the keyboard. Press the <tab> key or the arrow keys to move between the fields. The date must be entered in MM/DD/YYYYY format. The time is entered in the format HH:MM:SS.</tab> |
|                         | Note: The time is given in 24-hour format. For example, 17:30 is displayed as 17:30:00. The default value of the date is the BIOS build date after resetting the RTC.                                                                                                    |

# 5.3 Advanced Menu

| <pre>&gt; Trusted Computing<br/>&gt; AND fTPM configuration<br/>&gt; IDE Configuration<br/>&gt; NUCX Advanced Options<br/>&gt; CPU Configuration<br/>&gt; AMI Graphic Output Protocol Policy<br/>USB Configuration<br/>&gt; Network Stack Configuration<br/>&gt; Network Stack Configuration<br/>&gt; NMMe Configuration<br/>&gt; AMD CBS<br/>&gt; Intel® i210 Gigabit Network Connection -<br/>00:E0:33:08:E0:DB<br/>&gt; Intel® i210 Gigabit Network Connection -<br/>00:E0:33:08:E0:DC<br/>&gt; Select Screen<br/>11: Select Item<br/>Enter: Select Item<br/>Enter: Select H/-: Charge Opt.<br/>F1: General Help<br/>F2: Previous Values<br/>F3: Optimized Defaults<br/>F4: Save &amp; Exit<br/>ESC: Exit</pre> | Aptio Setup Utility - Copyright (C) 202<br>Main Advanced Security Boot Save & Exit                                                                                                    | 20 American Megatrends, Inc.                                                                                                    |
|----------------------------------------------------------------------------------------------------|----------------------------------------------------------------------------------------------------|----------------------------------------------------------------------------------------------------|
| 00.120.131.031.001.021         Enter: Select         +/-: Change Opt.         F1: General Help         F2: Previous Values         F3: Optimized Defaults         F4: Save & Exit         ESC: Exit                                                                                                    | MainAdvancedSecurityBootSave & ExitTrusted ComputingAMD fTPM configurationIDE ConfigurationNUCX Advanced OptionsCPU ConfigurationAMI Graphic Output Protocol PolicyUSB ConfigurationNetwork Stack ConfigurationNMMe ConfigurationAMD CBSIntel® i210 Gigabit Network Connection -<br>00:E0:33:08:E0:DBIntel® i210 Gigabit Network Connection -<br>00:E0:22:08:E0:DF | : Select Screen                                                                                                    |
|                                                                                                    |                                                                                                    | Enter: Select<br>+/-: Change Opt.<br>F1: General Help<br>F2: Previous Values<br>F3: Optimized Defaults<br>F4: Save & Exit<br>ESC: Exit |
| Version 2.20.1274. Copyright (C) 2020 American Megatrends, Inc.                                                                                                    | Version 2.20.1274. Copyright (C) 2020                                                                                                    | American Megatrends, Inc.                                                                                                    |

Fig. 61: Advanced Menu

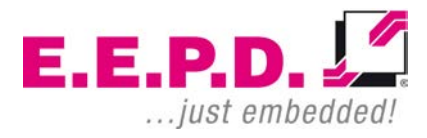

# 5.3.1 Trusted Computing

| Aptio Setup Utility<br>Advanced                                                                                                    | - Copyright (C) 2020 Ame                             | rican Megatrends, Inc.                                                                                                    |
|----------------------------------------------------------------------------------------------------|------------------------------------------------------|----------------------------------------------------------------------------------------------------|
| TEM 2.0 Device Found<br>Finnware Version<br>Vendor                                                                                                   | 3.39<br>AMD                                          |                                                                                                    |
| Security Device Support<br>Active PCR banks<br>Available PCR banks                                                                                   | [Enable]<br>SHA-1, SHA256<br>SHA-1, SHA256           |                                                                                                    |
| SHA-1 PCR Bank<br>SHA256 PCR Bank                                                                                                    | [Enabled]<br>[Enabled]                               | <br>: Select Screen                                                                                                    |
| Pending operation<br>Platform Hierarchy<br>Storage Hierarchy<br>Endorsement Hierarchy<br>TEM 2.0 UEFI Spec Version<br>Physical Presence Spec Version | [None]<br>[Enabled]<br>[Enabled]<br>[TGC_2]<br>[1.3] | Enter: Select<br>+/-: Change Opt.<br>F1: General Help<br>F2: Previous Values<br>F3: Optimized Defaults<br>F4: Save & Exit |
| TPM 2.0 InterfaceType<br>Device Select                                                                                                    | [CRB]<br>[Auto]                                      | ESC: Exit                                                                                                    |

Fig. 62: Trusted Computing

# PROFIVE® NUCV|NUCR

# Hardware Reference Manual – P – Revision 3

| Security Device Support:        | Enable/Disable Bios support for security device                        |
|---------------------------------|------------------------------------------------------------------------|
| SHA-1 PCR Bank:                 | Enable/Disable SHA-1 PCR Bank                                          |
| SHA256 PCR Bank:                | Enable/Disable SHA256 PCR Bank                                         |
| Pending operation:              | Schedule an Operation for the Security Device                          |
|                                 | Note: Computer will reboot in order to change State of Security Device |
| Platform Hierarchy:             | Enable/Disable Platform Hierarchy                                      |
| Storage Hierarchy:              | Enable/Disable Storage Hierarchy                                       |
| Endorsement Hierarchy:          | Enable/Disable Endorsement Hierarchy                                   |
|                                 |                                                                        |
| TPM 2.0 UEFI Spec Version:      | Select the TCG2 Spec Version                                           |
|                                 | TCG_1_2: compatible mode for Win8/Win10                                |
|                                 | TCG_2: new protocol and event format for Win10 or later                |
| Physical Presence Spec Version: | Select to tell OS to support PPI Spec Version 1.2 or 1.3.              |
| Device Select:                  | Select TPM 1.2 or TPM2.0 or Auto                                       |
|                                 | TPM1.2 restricts support to TPM 1.2 devices.                           |
|                                 | TPM2.0 restricts support to TPM 2.0 devices.                           |
|                                 | Auto supports both. TPM2.0 is default. If TPM2.0 devices not found,    |
|                                 | TPM 1.2 devices will be enumerated                                     |
|                                 |                                                                        |

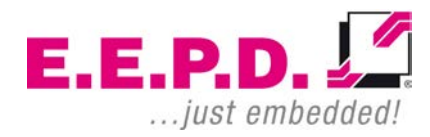

### 5.3.2 AMD fTPM Configuration Menu

| Aptio Setup Utility -<br>Advanced                  | Copyright (C) 2020 America   | n Megatrends, Inc.                                                                                                    |
|----------------------------------------------------|------------------------------|----------------------------------------------------------------------------------------------------|
| AMD fTPM switch<br>Erase fTPM NV for factory reset | [AMD CPU fTPM]<br>[Enabled]  | : Select Screen<br>11: Select Item<br>Enter: Select<br>+/-: Change Opt.<br>F1: General Help<br>F2: Previous Values<br>F3: Optimized Defaults<br>F4: Save & Exit<br>ESC: Exit |
| Version 2.20.1274. (                               | opyright (C) 2020 American 1 | Megatrends, Inc.                                                                                                    |

Fig. 63: AMD fTPM Configuration Menu

#### AMD fTPM switch

AMD CPU fTPM

Erase fTPM NV for factory reset

Select [Enabled] when a new CPU is installed. fTPM is reset. If you have BitLocker or encryption-enabled system, system will not boot without recovery key. Select [Disabled] to keep previous fTPM record and continue system boot. fTPM will not be enabled with new CPU unless fTPM is reset.

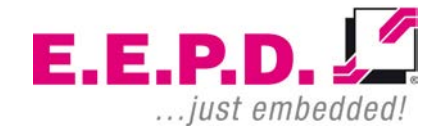

## 5.3.3 IDE Configuration

| Aptio S<br>Advanced      | Setup Utility - Copyright (C) 2020 Ameria | can Megatrends, Inc.                                                                              |
|--------------------------|-------------------------------------------|---------------------------------------------------------------------------------------------------|
| IDE Configuration        |                                           |                                                                                                   |
| SATA Port0<br>SATA Port1 | Not Present<br>Not Present                |                                                                                                   |
|                          |                                           | : Select Screen<br>†↓: Select Item<br>Enter: Select<br>+/-: Change Opt.<br>El: Company Halp       |
|                          |                                           | F1: General help<br>F2: Previous Values<br>F3: Optimized Defaults<br>F4: Save & Exit<br>ESC: Exit |
| Trucio                   | m 2 20 1274 Commission (C) 2020 Insuitan  | n Moratuonda. Tag                                                                                 |

Fig. 64: IDE Configuration

This page provides information about SATA configuration.

E.E.P.D. GmbH | Gewerbering 3 | 85258 Weichs

Copyright ©2019|2020|2021 E.E.P.D. GmbH. All rights reserved. 03/2021 Revision 3.4

### 5.3.4 NUCX Advanced Options

| Aptio Setup<br>Advanced                               | Utility - Copyright (C) 2020 Amer          | ican Megatrends, Inc.                                                                                                    |
|-------------------------------------------------------|--------------------------------------------|----------------------------------------------------------------------------------------------------|
| Watchdog Timeout<br>KL15 Support<br>M.2 Key B<br>IVDS | 0<br>[Disabled]<br>[Enabled]<br>[Disabled] | : Select Screen<br>t: Select Item<br>Enter: Select<br>+/-: Change Opt.<br>F1: General Help<br>F2: Previous Values<br>F3: Optimized Defaults<br>F4: Save & Exit<br>ESC: Exit |
| Version 2.2                                           | 20.1274. Copyright (C) 2020 America        | an Megatrends, Inc.                                                                                                    |

Fig. 65: NUCX Advanced Options

Watchdog Timeout: Seconds before watchdog times out. Set to 0 to disable watchdog. Values between 1 and 30 are set to 30. Range 30-240 seconds.

KL15 Support: Enable/Disable KL15 Support

M.2 Key B: Enable/Disable the M.2 Key B Slot

LVDS: Enable/Disable the eDP to LVDS transceiver

### 5.3.5 CPU Configuration

| Aptio Setup Utility - (<br>Advanced                                        | Copyright (C) 2020 American                       | Megatrends, Inc.                                                                                                    |
|----------------------------------------------------------------------------|---------------------------------------------------|----------------------------------------------------------------------------------------------------|
| CPU Configuration                                                          |                                                   |                                                                                                    |
| Module Version: PicassoCpu 10<br>AGESA Version : PicassoPI 100A            |                                                   |                                                                                                    |
| PSS Support<br>PPC Adjustment<br>NX Mode<br>SVM Mode<br>Node 0 Information | [Enabled]<br>[PState 0]<br>[Enabled]<br>[Enabled] |                                                                                                    |
|                                                                            |                                                   | : Select Screen<br>t: Select Item<br>Enter: Select<br>+/-: Change Opt.<br>F1: General Help<br>F2: Previous Values<br>F3: Optimized Defaults<br>F4: Save & Exit<br>ESC: Exit |
| Version 2.20.1274. Com                                                     | pyright (C) 2020 American M                       | legatrends, Inc.                                                                                                    |

Fig. 66: CPU Configuration

Node 0 Information: Detailed Information on CPU. Processor Family | Processor Model | CPU ID | MAX/MIN Speed (Frequency) | Cache

# 5.3.6 Graphic Output Protocol Policy

| Aptio Setup Utility - Copyright (C) 2020 American Meg                                                                        | patrends, Inc.                                                                                                    |
|----------------------------------------------------------------------------------------------------|----------------------------------------------------------------------------------------------------|
| Raven         AMD GOP X64 Release Driver Rev. 2.8.0.0.0.Jul 26         2019.11:24:53         Output Select         [DFP1_DP] | Select Screen<br>Select Item<br>Ter: Select<br>Change Opt.<br>General Help<br>Previous Values<br>Optimized Defaults<br>Save & Exit<br>: Exit |
| Version 2.20.1274. Copyright (C) 2020 American Megat:<br>Fig. 67: Graphic Output Protocol Policy                             | irends, Inc.                                                                                                    |

**Output Select:** In Dual Screen Operation, select the pre-OS boot graphic output Interface.

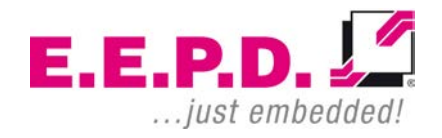

# 5.3.7 USB Configuration

| Aptio Setup Utility -<br>Advanced                                                              | Copyright (C) 2020 American                      | Megatrends, Inc.                                                                                                    |
|------------------------------------------------------------------------------------------------|--------------------------------------------------|----------------------------------------------------------------------------------------------------|
| USB Configuration                                                                              |                                                  |                                                                                                    |
| USB Module Version                                                                             | 24                                               |                                                                                                    |
| USB Controllers:<br>2 XHCIs<br>USB Devices:<br>1 Keyboard, 1 Mouse , 1 Hub                     |                                                  |                                                                                                    |
| Legacy USB Support<br>XHCI Hand-off<br>USB Mass Storage Driver Support<br>Port 60/64 Emulation | [Enabled]<br>[Enabled]<br>[Enabled]<br>[Enabled] |                                                                                                    |
| USB hardware delays and time-outs:                                                             |                                                  | : Select Screen                                                                                                    |
| USB transfer time-out                                                                          | [20 sec]                                         | ↑↓: Select Item                                                                                                    |
| Device reset time-out<br>Device power-up delay                                                 | [20 sec]<br>[Auto]                               | <pre>#nter: Select +/-: Change Opt. F1: General Help F2: Previous Values F3: Optimized Defaults F4: Save &amp; Exit ESC: Exit</pre> |
| transion 2 00 1074 of                                                                          | renericht (C) 2020 Americane M                   | icationda Tag                                                                                                    |

Fig. 68: USB Configuration

# **USB** Configuration

| USB Module Version:               | Shows the USB module version used by the UEFI firmware                                                                                                    |
|-----------------------------------|----------------------------------------------------------------------------------------------------|
| USB Controllers:                  | Shows the number of XHCI controllers that are available                                                                                                    |
| USB Devices:                      | Shows the connected USB devices                                                                                                    |
| Legacy USB Support:               | Select Enabled to support legacy onboard USB devices. Select Auto to disable support for legacy USB devices if<br>no legacy USB devices are present. Select Disabled to have all USB devices available for EFI applications only.<br>The options are Enabled, Disabled and Auto. |
| XHCI Hand-off:                    | This is a workaround for operating systems that do not support XHCI (Extensible Host Controller Interface) passing. The XHCI change of ownership should be requested by the XHCI driver. The available settings are Enabled or Disabled.                                         |
| USB Mass Storage Driver Support:  | Select Enabled for USB mass storage device support. The options are Disabled and Enabled.                                                                                                    |
| Port 60/64 Emulation:             | Enables I/O port 60/64 emulation support                                                                                                    |
| USB hardware delays and time-outs |                                                                                                    |
| USB transfer time-out:            | Select time-out section. The time-out value for control, mass and interrupt transfers. Default setting is 20sec.                                                                                                    |
| USB reset time-out:               | Select device time-out section. USB mass storage devices start unit command time-out. Default setting is 20sec.                                                                                                    |
| USB power-up time-out:            | Select device power-up section. Maximum time the device takes before it properly reports itself to the host controller. Auto uses a default value: for a root port, it is 100 ms, for a hub port the delay is taken from the hub descriptor.                                     |

### 5.3.8 Network Stack Configuration

| Aptio Setur<br>Advanced          | Utility - Copyright (C) 2020 Americ  | van Megatrends, Inc.   |
|----------------------------------|--------------------------------------|------------------------|
|                                  |                                      |                        |
| Network Stack                    | [Disabled]                           |                        |
|                                  |                                      |                        |
|                                  |                                      |                        |
|                                  |                                      |                        |
|                                  |                                      |                        |
|                                  |                                      |                        |
|                                  |                                      |                        |
|                                  |                                      | : Select Screen        |
|                                  |                                      | Enter: Select          |
|                                  |                                      | +/-: Change Opt.       |
|                                  |                                      | F2: Previous Values    |
|                                  |                                      | F3: Optimized Defaults |
|                                  |                                      | ESC: Exit              |
|                                  |                                      |                        |
|                                  |                                      |                        |
|                                  |                                      |                        |
| Version 2.                       | 20.1274. Copyright (C) 2020 American | n Megatrends, Inc.     |
| Fig. 69: Network Stack Configura | ition                                |                        |

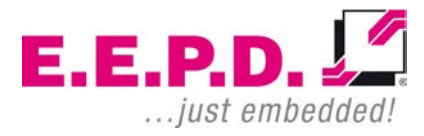

| Network Stack:      | Select Enabled to enable PXE (Preboot Execution Environment) or UEFI (Unified Extensible Firmware Interface) for network stack support. The options are Disabled and Enabled. * When the above function is set to Enabled, the following functions are available for configuration: |
|---------------------|----------------------------------------------------------------------------------------------------|
| Ipv4 PXE Support:   | Select Enabled to enable IPv4 PXE boot support. The options are Disabled or Enabled                                                                                                    |
| Ipv4 HTTP Support:  | Select Enabled to enable IPv4 HTTP boot support. The options are <b>Disabled</b> or Enabled                                                                                                    |
| Ipv6 PXE Support:   | Select Enabled to enable IPv6 PXE boot support. The options are Disabled or Enabled                                                                                                    |
| Ipv6 HTTP Support:  | Select Enabled to enable IPv6 HTTP boot support. The options are <b>Disabled</b> or Enabled                                                                                                    |
| IPSEC Certificate:  | The function is displayed when network stacking is enabled. Internet Protocol Security (IPSEC) provides a secure connection for remote computers through a secure tunnel. The options are Disabled or Enabled                                                                       |
| PXE boot wait time: | This function allows you to set the waiting time for pressing the ESC key to cancel the PXE boot process. Press<br>"+" or "-" on your keyboard to change the value. The default setting is 0.                                                                                       |
| Media detect count: | This function allows you to specify how often media should be checked. Press "+" or "-" on your keyboard to change the value. The default setting is 1.                                                                                                    |

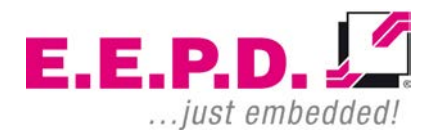

### 5.3.9 NVME Configuration

| Aptio Setup Utility - Copyright (C) 2020 American                               | Megatrends, Inc.                        |
|---------------------------------------------------------------------------------|-----------------------------------------|
|                                                                                 |                                         |
| NVME Configuration                                                              |                                         |
| "SSD Type shown here"                                                           |                                         |
| <i>"</i>                                                                        |                                         |
|                                                                                 |                                         |
|                                                                                 |                                         |
|                                                                                 |                                         |
|                                                                                 |                                         |
|                                                                                 |                                         |
|                                                                                 | : Select Screen                         |
|                                                                                 | Enter: Select                           |
|                                                                                 | +/-: Change Opt.                        |
|                                                                                 | F1: General Help<br>F2: Previous Values |
|                                                                                 | F3: Optimized Defaults                  |
|                                                                                 | F4: Save & Exit                         |
|                                                                                 |                                         |
|                                                                                 |                                         |
|                                                                                 |                                         |
|                                                                                 | 1                                       |
| Version 2.20.1274. Copyright (C) 2020 American M<br>Fig. 70: NVME Configuration | legatrends, Inc.                        |

**NVME Configuration** 

This function shows the connected NVME device.

#### 5.3.10 AMD CBS

| Aptio Setup Utility - Copyright (C) 2020 American                   | Megatrends, Inc.                              |
|---------------------------------------------------------------------|-----------------------------------------------|
| Advanced                                                            |                                               |
| AMD CBS                                                             |                                               |
| <ul> <li>NBIO Common Options</li> <li>FCH Common Options</li> </ul> |                                               |
|                                                                     |                                               |
|                                                                     |                                               |
|                                                                     |                                               |
|                                                                     | →: Select Screen                              |
|                                                                     | Enter: Select                                 |
|                                                                     | F1: General Help                              |
|                                                                     | F2: Previous Values<br>F3: Optimized Defaults |
|                                                                     | F4: Save & Exit                               |
|                                                                     | FOC: FXIC                                     |
|                                                                     |                                               |
|                                                                     |                                               |
| Version 2.20.1274. Copyright (C) 2020 American Me                   | egatrends, Inc.                               |
| Fig. 71: AMD CBS Screen                                             |                                               |

ID CBS Screer ıg.

### 5.3.11 NBIO Common Options

| Aptio Setup Utility - Copyright (C) 2020 American Megatrends,                                | Inc.             |
|----------------------------------------------------------------------------------------------|------------------|
| Advanced                                                                                     |                  |
| NBIO Common Options                                                                          |                  |
| ► GFX Configuration                                                                          |                  |
| System Configuration [0]                                                                     |                  |
| ► Fan Control                                                                                |                  |
|                                                                                              |                  |
| : Select                                                                                     | Screen           |
| ↑↓: Select<br>Enter: Sele                                                                    | ltem<br>ct       |
| +/-: Change                                                                                  | Opt.             |
| F1: General                                                                                  | Help<br>s Values |
| F3: Optimiz                                                                                  | ed Defaults      |
| F4: Save &                                                                                   | Exit             |
| ESC: Exit                                                                                    |                  |
|                                                                                              |                  |
|                                                                                              |                  |
|                                                                                              |                  |
| Version 2.20.1276. Copyright (C) 2020 American Megatrends, I<br>Fig. 72: NEIO Common Options | nc.              |

System configuration:

With this function the max system performance can be set. 0 = default, value is read from the corresponding register of the CPU.

# 5.3.12 GFX Configuration

| GFX Configuration<br>Integrated Graphics Controller [Auto]<br>UMA Above 4G [Auto]<br>NB Azalia [Auto] |
|----------------------------------------------------------------------------------------------------|
| Integrated Graphics Controller [Auto]<br>UMA Above 4G [Auto]<br>NB Azalia [Auto]                      |
|                                                                                                    |

Fig. 73: GFX Configuration

# PROFIVE® NUCV|NUCR

# Hardware Reference Manual – P – Revision 3

| GFX Configuration               |                                                                                                    |
|---------------------------------|----------------------------------------------------------------------------------------------------|
| Integrated Graphics Controller: | This function allows you to enable or disable the integrated graphics controller                                                                          |
| UMA Above 4G:                   | This option enables or disables 64-bit capable devices to be decoded in above 4G address space. It only works if the system sipports 64-bit PCI decoding. |
|                                 | Configuration options: Disabled, Enabled, Auto                                                                                                    |
| NB Azalia:                      | Select Enabled to enable the Azalia High Definition Audio feature                                                                                         |
|                                 | Configuration options: Disabled, Enabled, Auto                                                                                                    |

### 5.3.13 Fan Control

| Aptio Se<br>Advanced | tup Utility - Copyright (C) 2020 American | Megatrends, Inc.                                                  |
|----------------------|-------------------------------------------|-------------------------------------------------------------------|
| Fan Control          |                                           |                                                                   |
| Fan Control          | [Optimized Cooling]                       |                                                                   |
|                      |                                           |                                                                   |
|                      |                                           |                                                                   |
|                      |                                           | ↑↓: Select Item<br>Enter: Select<br>+/-: Change Opt.              |
|                      |                                           | F1: General Help<br>F2: Previous Values<br>F2: Octimized Defaults |
|                      |                                           | F4: Save & Exit<br>ESC: Exit                                      |
|                      |                                           |                                                                   |
| Version              | 2.20.1274. Copyright (C) 2020 American M  | legatrends, Inc.                                                  |
| Fig. 74: Fan Control |                                           |                                                                   |

FAN Control:

This function selects predefined cooling profiles. Configuration options: Optimized Cooling, Silent Mode, Max Cooling.

# 5.3.14 FCH Common Options

| FCH Common Options<br>• USB Configuration Options<br>• Ac Power Loss Options |                                                                                                    |
|------------------------------------------------------------------------------|----------------------------------------------------------------------------------------------------|
| <ul> <li>USB Configuration Options</li> <li>Ac Power Loss Options</li> </ul> |                                                                                                    |
| ► Uart Configuration Options                                                 |                                                                                                    |
| : S<br>ti: S<br>Enter<br>+/-:<br>F1: C<br>F2: H<br>F3: C<br>F4: S            | Select Screen<br>Select Item<br>r: Select<br>Change Opt.<br>Seneral Help<br>Previous Values<br>Optimized Defaults<br>Save & Exit |
| ESC:                                                                         | Exit                                                                                                    |

Fig. 75: FCH Common Options

### 5.3.14.1 USB Configuration Options

| Aptio Setup Utility<br>Advanced                                                               | - Copyright (C) 2                   | 020 American Megatren | ds, Inc.                                                                                                 |
|-----------------------------------------------------------------------------------------------|-------------------------------------|-----------------------|----------------------------------------------------------------------------------------------------|
| USB Configuration Options                                                                     |                                     |                       |                                                                                                    |
| USB3.1 Front Bottom VOC<br>USB3.1 Front Top VOC<br>USB3.1 Rear VOC<br>USB3.1 Internal VOC<br> | [Enabled]<br>[Enabled]<br>[Enabled] |                       | ct Screen<br>ct Item<br>elect<br>nge Opt.<br>ral Help<br>rious Values<br>mized Defaults<br>: & Exit<br>t |
| Version 2.20.1274.                                                                            | Copyright (C) 202                   | 0 American Megatrends | , Inc.                                                                                                   |

Fig. 76: USB Configuration Options

# **PROFIVE® NUCV|NUCR**

| USB Configuration Options |                                                                                        |
|---------------------------|----------------------------------------------------------------------------------------|
| USB3.1 Front Bottom VCC:  | This function allows you to enable or disable the power for the Front Bottom USB port. |
| USB3.1 Front Top VCC:     | This function allows you to enable or disable the power for the Front Top USB port.    |
| USB3.1 Rear VCC:          | This function allows you to enable or disable the power for the Rear USB port.         |
| USB3.1 Internal VCC:      | This function allows you to enable or disable the power for the internal USB header.   |

Note: In order to not exclude yourself from the BIOS setup, at least one USB port should be enabled at all times. In case you select the "Disabled" option on all ports, the "USB31Front Bottom VCC" port will automatically be enabled by the system.

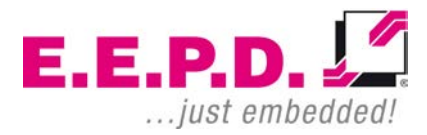

### 5.3.14.2 Ac Power Loss Options

| Aptio Setup Util<br>Advanced | lity – Copyright (C) 2020 Amer. | ican Megatrends, Inc.                         |
|------------------------------|---------------------------------|-----------------------------------------------|
| Ac Power Loss Options        |                                 |                                               |
| Ac Loss Control              | [Always On]                     |                                               |
|                              |                                 |                                               |
|                              |                                 |                                               |
|                              |                                 |                                               |
|                              |                                 |                                               |
|                              |                                 | <br>: Select Screen                           |
|                              |                                 | ↑↓: Select Item<br>Enter: Select              |
|                              |                                 | +/-: Change Opt.<br>F1: General Help          |
|                              |                                 | F2: Previous Values<br>F3: Optimized Defaults |
|                              |                                 | F4: Save & Exit<br>ESC: Exit                  |
|                              |                                 |                                               |
|                              |                                 |                                               |
| Version 2.20.12              | 274. Copyright (C) 2020 Americ  | an Megatrends, Inc.                           |

Fig. 77: Ac Power Loss Options

E.E.P.D. GmbH | Gewerbering 3 | 85258 Weichs

Copyright ©2019|2020|2021 E.E.P.D. GmbH. All rights reserved. 03/2021 Revision 3.4

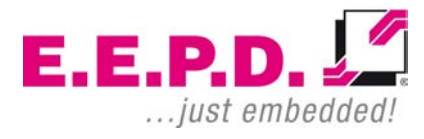

#### Ac Power Loss Options

Ac Loss Control:

This function allows you to set the power status after a power failure. Select Always Off to keep the system power off after a power failure. Select Always On to turn on the system power after a power failure. Select Previous to allow the system to resume its last power state before a power failure. Configuration options: Always On, Always Off, Previous.

# Hardware Reference Manual – P – Revision 3

### 5.3.14.3 Uart Configuration Options

| Aptio Setup Utility -                                                                                                 | - Copyright (C) 2020 America<br>AMD CBS                                                | n Megatrends, Inc.                                                                                                    |
|----------------------------------------------------------------------------------------------------|----------------------------------------------------------------------------------------|----------------------------------------------------------------------------------------------------|
| Uart Configuration Options                                                                                            |                                                                                        |                                                                                                    |
| Uart 0 Enable<br>Uart 0 Legacy Options<br>Uart 0 Mode<br>Uart 0 Termination<br>Uart 1 Enable<br>Uart 1 Legacy Options | [Enabled]<br>[COML 0x3F8]<br>[RS232]<br>[Termination Off]<br>[Enabled]<br>[COM2 0x2F8] | →: Select Screen<br>↑1: Select Item<br>Enter: Select<br>+/-: Change Opt.<br>F1: General Help<br>F2: Previous Values<br>F3: Optimized Defaults<br>F4: Save & Exit<br>ESC: Exit |
| Version 2.20.1274. (                                                                                                  | Copyright (C) 2020 American                                                            | Megatrends, Inc.                                                                                                    |

Fig. 78: Uart Configuration Options

| UART Configuration Options |                                                                                                    |
|----------------------------|----------------------------------------------------------------------------------------------------|
| UART 0 Enable:             | This function allows you to enable or disable the UART0 port. Configuration options: Disabled, Enabled, Auto                                                                                                    |
| UART 0 Legacy Options:     | This function specifies the base I/O port address of a user-specified serial port. Select Auto to allow the BIOS to automatically assign the base I/O address. Configuration options: Disabled   COM1 0x3F8   COM2 0x2F8   COM3 0x3E8   COM4 0x2E8   Auto |
| UART 0 Mode:               | Shows the UART Modes – RS232, RS485 Half-Duplex, RS485 Full-Duplex                                                                                                    |
| UART 0 Termination:        | Select UART 0 transceiver termination: off / 120 Ohm diff.                                                                                                    |
| UART 1 Enable:             | This function allows you to enable or disable the UART1 port. Configuration options: Disabled, Enabled, Auto                                                                                                    |
| UART 1 Legacy Options:     | This function specifies the base I/O port address of a user-specified serial port. Select Auto to allow the BIOS to automatically assign the base I/O address. Configuration options: Disabled   COM1 0x3F8   COM2 0x2F8   COM3 0x3E8   COM4 0x2E8   Auto |

# 5.4 Security Menu

| Aptio Setup Utility -<br>Main Advanced Security Boot Sav                                                                                                    | Copyright (C) :<br>re & Exit                                     | 2020 American  | Megatrends,                                                                                                    | Inc.                                                                    |
|----------------------------------------------------------------------------------------------------|------------------------------------------------------------------|----------------|----------------------------------------------------------------------------------------------------|-------------------------------------------------------------------------|
| Password Description                                                                                                    |                                                                  |                |                                                                                                    |                                                                         |
| If ONLY the Administrator's passwor<br>then this only limits access to Set<br>only asked for when entering Setup.<br>If ONLY the User's password is set,<br>is a power on password and must be<br>boot or enter Setup. In Setup the U<br>have Administrator rights.<br>The password length must be<br>in the following range: | nd is set,<br>tup and is<br>then this<br>entered to<br>Jser will |                |                                                                                                    |                                                                         |
| Minimum length                                                                                                    | 3                                                                |                |                                                                                                    |                                                                         |
| Maximum length                                                                                                    | 20                                                               |                |                                                                                                    |                                                                         |
| Administrator Password<br>User Password<br>STIBP Status                                                                                                    | [Disabled]                                                       |                | : Select S<br>ti: Select Select<br>Enter: Select<br>t/-: Change<br>F1: General<br>F2: Previous<br>F3: Optimize<br>F4: Save & H | Screen<br>Item<br>ct<br>Opt.<br>Help<br>s Values<br>ed Defaults<br>Exit |
| TCG Storage Security Configuration                                                                                                    |                                                                  |                | ESC: Exit                                                                                                    |                                                                         |
| ▶ Storage Device xyz                                                                                                    |                                                                  |                |                                                                                                    |                                                                         |
| ► Secure Boot                                                                                                    |                                                                  |                |                                                                                                    |                                                                         |
| Version 2.20.1274. Co                                                                                                    | pyright (C) 20                                                   | 20 American Me | egatrends, Ir                                                                                                    | nc.                                                                     |

Fig. 79: Security Menu

| Administrator Password: | Use this feature to set the administrator password required to enter the BIOS setup utility. The password should be 3 to 20 characters long this controls access to the BIOS setup ONLY                                          |
|-------------------------|----------------------------------------------------------------------------------------------------|
| User Password:          | Press Enter to create a new, or change an existing User password this password must be entered at each system start or boot and also has administrator rights in the setup.                                                      |
| STIBP Status:           | The STIBP-BIOS function (Single Thread Indirect Branch Predictor, STIBP) mitigates the Spectre variant 2 vulnerability on systems with AMD processors. Enabling STIBP may have some performance impact depending on system load. |

#### 5.4.1 Secure Boot

| Aprio Serup                                                     | Jtility - Copyright (C) 2020<br>Security | American Megatrends, Inc.                                                                                                    |
|-----------------------------------------------------------------|------------------------------------------|----------------------------------------------------------------------------------------------------|
| System Mode                                                     | Setup                                    |                                                                                                    |
| Secure Boot                                                     | [Disabled]<br>Not Active                 |                                                                                                    |
| Secure Boot Mode<br>Restore Factory Keys<br>Reset To Setup Mode | [Custom]                                 |                                                                                                    |
| ► Key Management                                                |                                          | : Select Screen<br>1: Select Item<br>Enter: Select<br>+/-: Change Opt.<br>F1: General Help<br>F2: Previous Values<br>F3: Optimized Defaults<br>F4: Save & Exit<br>ESC: Exit |
|                                                                 |                                          |                                                                                                    |

Fig. 80: Secure Boot

#### Secure Boot

#### Secure Boot Mode:

This function allows you to select the desired secure boot mode for the system. The options are Standard and Custom. When the Secure Boot Mode is set to Custom, Key Management functions are available for configuration

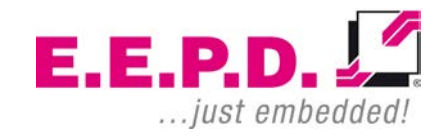

# Hardware Reference Manual – P – Revision 3

### 5.4.1.1 Key Management

| Aptio Setur                                                                                                    | Utility - (<br>Security | Copyright (C) 2020 Americ | an Megatrends, Inc.                |
|----------------------------------------------------------------------------------------------------|-------------------------|---------------------------|------------------------------------|
| Vendor Keys                                                                                                    |                         | Valid                     |                                    |
| Factory Key Provision<br>Restore Factory Keys<br>Reset to Setup Mode<br>Export Secure Boot varia<br>Enroll Efi Image | bles                    | [Disabled]                |                                    |
| Device Guard Ready<br>> Remove 'UEFI CA' from DE<br>> Restore DB defaults                                            | 3                       |                           | : Select Screen<br>11: Select Item |
| Secure Boot variable                                                                                                 | Size Kevs               | Key Source                | Enter: Select                      |
| Platform Key(PK)                                                                                                    | 0 0                     | No Keys                   | +/-: Change Opt.                   |
| ► Key Exchange Keys                                                                                                  | o o                     | No Kevs                   | F1: General Help                   |
| Authorized Signatures                                                                                                | 0 0                     | No Kevs                   | F2: Previous Values                |
| ▶ Forbidden Signatures                                                                                               | 0 0                     | No Keys                   | F3: Optimized Defaults             |
| Authorized TimeStamps                                                                                                | 0 0                     | No Keys                   | F4: Save & Exit                    |
| ► OSRecovery Signatures                                                                                              | 0 0                     | No Keys                   | ESC: Exit                          |
| Version 2                                                                                                    | 20.1274. Cor            | wright (C) 2020 American  | Megatrends, Inc.                   |

Fig. 81: Key Management

# Vendor Keys

| Factory Key Provision:        | The options are Disabled or Enabled. Select Enabled to install the default Secure Boot Keys set by the manufacturer.   |
|-------------------------------|----------------------------------------------------------------------------------------------------|
| Restore Factory Keys:         | Force System to User Mode. Install factory default Secure Boot key databases                                           |
| Reset To Setup Mode:          | Delete all Secure Boot key databases from NVRAM and force the system to Setup Mode.                                    |
| Export Secure Boot variables: | Use this feature to copy NVRAM content of the Secure Boot variables to a file in a root folder on a file system device |
| Enroll Efi Image:             | This feature allows the image to run in Secure Boot mode                                                               |
| Remove 'UEFI CA' from DB:     | Use this feature to remove the Microsoft UEFI CA certificate from the database                                         |
| Restore DB defaults:          | Restore all DBs to the factory default settings                                                                        |
| Secure Boot variable:         |                                                                                                    |
| Platform Key (PK):            | Options are Details, Export, Update or Delete                                                                          |
| Key Exchange Keys:            | Options are Details, Export, Update, Append or Delete                                                                  |
| Authorized Signatures         | Options are Details, Export, Update, Append or Delete                                                                  |
| Forbidden Signatures          | Options are Details, Export, Update, Append or Delete                                                                  |
| Authorized TimeStamps         | Options are Update or Append                                                                                           |
| OsRecovery Signatures         | Options are Update or Append                                                                                           |

#### 5.5 Boot Menu

| Aptio Setup Utility<br>Main Advanced Security Boot S                             | - Copyright (C) 2020 American<br>ave & Exit | Megatrends, Inc.                                                                                                    |
|----------------------------------------------------------------------------------|---------------------------------------------|----------------------------------------------------------------------------------------------------|
| Boot Configuration<br>Setup Prompt Timeout<br>Bootup NumLock State<br>Quiet Boot | 1<br>[On]<br>[Enabled]                      |                                                                                                    |
| Boot Option Priorities<br>Boot Option #1                                         | [Windows Boot Manager<br>(TOSHIBA RC100)]   |                                                                                                    |
| Boot Option #2<br>Fast Boot                                                      | [UEFI: Built-in EFI Shell]                  |                                                                                                    |
|                                                                                  |                                             | <br>: Select Screen<br>11: Select Item<br>Enter: Select<br>+/-: Change Opt.<br>F1: General Help<br>F2: Previous Values<br>F3: Optimized Defaults<br>F4: Save & Exit<br>ESC: Exit |
| Version 2.20.1274.                                                               | Copyright (C) 2020 American M               | egatrends, Inc.                                                                                                    |

Fig. 82: Boot Menu

**PROFIVE® NUCV|NUCR** 

| Boot                    |                                                                                                    |
|-------------------------|----------------------------------------------------------------------------------------------------|
| Boot Configuration:     | Use this menu to configure boot settings                                                                                                    |
| Setup Prompt Timeout    | This function allows you to specify the amount of time (in seconds) the BIOS should wait before rebooting the system when the Setup Activation key is pressed. Enter the value 65535 (0xFFFF) that the BIOS should wait indefinitely. The default setting is 1. |
| Boot NumLock State:     | Select the keyboard NumLock state                                                                                                    |
| Quiet Boot:             | This function allows you to select the screen display between POST messages or the E.E.P.D. logo at startup. Select 'Enabled' to display the E.E.P.D logo instead of the normal POST messages. Select 'Disabled' to display the POST messages.                  |
| Boot Option Priorities: | This option prioritizes the order of bootable devices from which the system is booted. Press <enter> on each entry from top to bottom to select devices.</enter>                                                                                                |
| Fast Boot:              | Fast Boot is a BIOS feature that shortens the boot time. The computer will boot with a minimal set of required devices.                                                                                                    |

If one if the following options is disabled, they will not be available until after OS Boot: SATA Support, NVMe Support, VGA Support, USB Support, PS2 Support, Network Stack Driver Support, Redirection Support
### 5.6 Save & Exit Menu

| Aptio Setup Utility - Copyright (C)<br>Main Advanced Security Boot Save & Exit | 2020 American Megatrends, Inc.                                                |
|--------------------------------------------------------------------------------|-------------------------------------------------------------------------------|
| Save Options<br>Save Changes and Exit<br>Discard Changes and Exit              |                                                                               |
| Save Changes and Reset<br>Discard Changes and Reset                            |                                                                               |
| Save Changes<br>Discard Changes                                                |                                                                               |
| Default Options<br>Restore Defaults<br>Save as User Defaults                   |                                                                               |
| Restore User Defaults                                                          | - Select Screen<br>↑↓: Select Item                                            |
| BOOT Override<br>Windows Boot Manager (ADATA SX7000NP)<br>ADATA SX7000NP       | Fiter: Select<br>+/-: Change Opt.<br>F1: General Help                         |
| Launch EFI Shell from filesystem device                                        | F2: Previous Values<br>F3: Optimized Defaults<br>F4: Save & Exit<br>ESC: Exit |
|                                                                                |                                                                               |
| Version 2.20.1274. Copyright (C) 2                                             | 020 American Megatrends, Inc.                                                 |

Fig. 83: Save & Exit Menu

## PROFIVE® NUCV|NUCR

### Hardware Reference Manual – P – Revision 3

#### **Save Options**

| Save Changes and Exit:     | Select this option to save all changes made. This will exit the BIOS setup and reboot the system.                                  |
|----------------------------|----------------------------------------------------------------------------------------------------|
| Discard Changes and Exit:  | Select this function to exit the BIOS setup without making permanent changes to the system configuration and restart the computer. |
| Save Changes and Reset:    | Select this option to save all changes made and reset the system.                                                                  |
| Discard Changes and Reset: | Reset the system setup without saving any changes.                                                                                 |
| Save Changes:              | Save changes done so far and stay in BIOS setup                                                                                    |
| Discard Changes:           | Discard changes done so far and stay in BIOS setup                                                                                 |
|                            |                                                                                                    |
| Default Options            |                                                                                                    |
| Restore Defaults:          | Restore/Load Default values for all setup options.                                                                                 |
| Save as User Defaults:     | Save the changes done so far as User Defaults.                                                                                     |
| Restore User Defaults      | Restore the User Defaults to all the setup options.                                                                                |
| Boot Override              | Set this feature to override a previously defined boot device. The available Boot Options are listed below.                        |

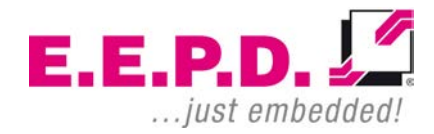

# **Revision History**

| Date       | Version | Changes                                                                    |
|------------|---------|----------------------------------------------------------------------------|
| 25.03.2019 | 0.1     | First release                                                              |
| 15.10.2019 | 1.0     | New manual design                                                          |
| 25.02.2020 | 1.1     | Update HW Rev. 2                                                           |
| 05.03.2020 | 2.0     | Public release                                                             |
| 05.03.2020 | 3.0     | Update HW Rev. 3 with R1000 support added                                  |
| 16.04.2020 | 3.1     | Powerbutton connector update                                               |
| 13.05.2020 | 3.2     | Power LED voltage<br>clarified                                             |
| 18.01.2021 | 3.3     | BIOS-description and<br>board with cooling<br>solution added               |
| 10.03.2021 | 3.4     | Different max.<br>operating temp. for<br>V1807 added;<br>Disclaimer Update |

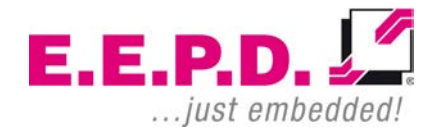

# **Index of Figures**

| Fig. 1: System Overview                  | 11 |
|------------------------------------------|----|
| Fig. 2: Top View                         | 13 |
| Fig. 3: Bottom View                      | 13 |
| Fig. 4: Front View                       | 14 |
| Fig. 5: Rear View                        | 14 |
| Fig. 6: Side View                        | 14 |
| Fig. 7: Mechanical Mounting              | 15 |
| Fig. 8: Dimensions Bottom View           | 16 |
| Fig. 9: Dimensions Top View              | 16 |
| Fig. 10: Dimensions Front View           | 17 |
| Fig. 11: Dimensions Side View            | 17 |
| Fig. 12: Dimensions Threaded Bolts       | 17 |
| Fig. 13: Mini-DP Connector Detail        | 19 |
| Fig. 14: Mini-DP Connector Schematic     | 19 |
| Fig. 15: Dual-USB 3.0 Port Detail        | 20 |
| Fig. 16: Dual-USB 3.0 Port Schematic     | 20 |
| Fig. 17: Ethernet Dual-Port Detail       | 20 |
| Fig. 18: Ethernet Port Schematic         | 20 |
| Fig. 19: Power Connector Detail          | 21 |
| Fig. 20: Power Connector Schematic       | 21 |
| Fig. 21: DDR4 RAM SODIMM Socket Detail   | 22 |
| Fig. 22: RAM Assembly                    | 22 |
| Fig. 23: Molex Audio Connector Detail    | 23 |
| Fig. 24: Molex Audio Connector Schematic | 23 |
| Fig. 25: M.2 Key M Connector Detail      | 24 |
| Fig. 26: M.2 Key E Connector Detail      | 24 |
| Fig. 27: M.2 Key B Connector Detail      | 24 |
| Fig. 28: USB 3.0 Port Detail             | 25 |
| Fig. 29: USB 3.0 Port Schematic          | 25 |

E.E.P.D. GmbH | Gewerbering 3 | 85258 Weichs

Copyright ©2019|2020|2021 E.E.P.D. GmbH. All rights reserved. 03/2021 Revision 3.4

| Fig. | 30: Battery Connector Detail                    | 25 |
|------|-------------------------------------------------|----|
| Fig. | 31: Battery Connector Schematic                 | 25 |
| Fig. | 32: SATA Data Connector Detail                  | 26 |
| Fig. | 33: SATA Data Connector Schematic               | 26 |
| Fig. | 34: Molex SATA Power Connector Detail           | 26 |
| Fig. | 35: Molex SATA Power Connector Schematic        | 26 |
| Fig. | 36: LVDS Data Connector Detail                  | 27 |
| Fig. | 37: LVDS Data Connector Schematic               | 27 |
| Fig. | 38: STL3X1 Detail                               | 27 |
| Fig. | 39: STL3X1 Schematic                            | 27 |
| Fig. | 40: Molex LC-Display Backlight Connector Detail | 28 |
| Fig. | 41: Molex LC-Display Backlight Connector Detail | 28 |
| Fig. | 42: Molex Feature Connector Detail              | 29 |
| Fig. | 43: Molex Feature Connector Schematic           | 29 |
| Fig. | 44: Molex RS232/485 Connector Detail            | 30 |
| Fig. | 45: Molex RS232/485 Connector Schematic         | 30 |
| Fig. | 46: Molex RS232 Connector Detail                | 31 |
| Fig. | 47: Molex RS232 Connector Schematic             | 31 |
| Fig. | 48: MicroSD Card Slot Detail                    | 32 |
| Fig. | 49: MicroSIM Card Socket Detail                 | 32 |
| Fig. | 50: Molex USB internal Connector Detail         | 33 |
| Fig. | 51: Molex USB internal Connector Schematic      | 33 |
| Fig. | 52: Molex SoC FAN Connector Detail              | 34 |
| Fig. | 53: Molex SSD FAN Connector Detail              | 34 |
| Fig. | 54: Molex FAN Connector Schematic               | 34 |
| Fig. | 55: Power Button/Power and SATA LEDs Detail     | 35 |
| Fig. | 56: Molex Power Button Connector Detail         | 35 |
| Fig. | 57: Molex Power Button Connector Schematic      | 35 |
| Fig. | 58: Molex Reset Connector Detail                | 36 |
|      |                                                 |    |

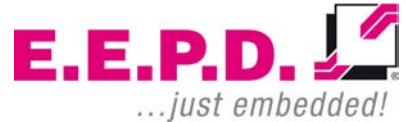

## **PROFIVE® NUCV|NUCR**

| Fig. 59: Molex Reset Connector Schematic | 36 |
|------------------------------------------|----|
| Fig. 60: Main Menu                       |    |
| Fig. 61: Advanced Menu                   | 40 |
| Fig. 62: Trusted Computing               | 41 |
| Fig. 63: AMD fTPM Configuration Menu     | 43 |
| Fig. 64: IDE Configuration               | 44 |
| Fig. 65: NUCX Advanced Options           | 45 |
| Fig. 66: CPU Configuration               | 46 |
| Fig. 67: Graphic Output Protocol Policy  | 47 |
| Fig. 68: USB Configuration               | 48 |
| Fig. 69: Network Stack Configuration     | 50 |
| Fig. 70: NVME Configuration              | 52 |
| Fig. 71: AMD CBS Screen                  | 53 |
| Fig. 72: NBIO Common Options             | 54 |
| Fig. 73: GFX Configuration               | 55 |
| Fig. 74: Fan Control                     | 57 |
| Fig. 75: FCH Common Options              | 58 |
| Fig. 76: USB Configuration Options       | 59 |
| Fig. 77: Ac Power Loss Options           | 61 |
| Fig. 78: Uart Configuration Options      | 63 |
| Fig. 79: Security Menu                   | 65 |
| Fig. 80: Secure Boot                     | 67 |
| Fig. 81: Key Management                  | 68 |
| Fig. 82: Boot Menu                       | 70 |
| Fig. 83: Save & Exit Menu                | 72 |
|                                          |    |

Hardware Reference Manual – P – Revision 3

E.E.P.D.

## Index of Tables

| Tab. 1: Power Connector                      | 21 |
|----------------------------------------------|----|
| Tab. 2: Audio Connector                      | 23 |
| Tab. 3: Battery Connector                    | 25 |
| Tab. 4: Molex SATA Power Connector           | 26 |
| Tab. 5: STL3X1                               | 27 |
| Tab. 6: Molex LC-Display Backlight Connector | 28 |
| Tab. 7: Molex Feature Connector              | 29 |
| Tab. 8: Molex RS232/485 Connector            | 30 |
| Tab. 9: Molex RS232 Connector                | 31 |
| Tab. 10: Molex USB internal Connector        | 33 |
| Tab. 11: Molex FAN Connectors                | 34 |
| Tab. 12: Molex Power Button Connector        | 35 |
| Tab. 13: Molex Reset Connector               | 36 |

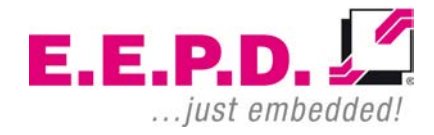

# Terminology

| ВТ               | Bluetooth                                                                         |
|------------------|-----------------------------------------------------------------------------------|
| CPU              | Central Processing Unit or processor                                              |
| DC               | Direct Current                                                                    |
| DDR4             | Fourth generation "Double Data Rate" memory technology                            |
| DP               | -Display port                                                                     |
| ЕМІ              | ElectroMagnetic Interference                                                      |
| Gigabit Ethernet | Ethernet connection with a frame transfer speed up to 1000 Mbit/s                 |
| GND              | Ground                                                                            |
| MIC              | Microphone                                                                        |
| М.2              | Next generation mSATA                                                             |
| PWM              | -Pulse-Width Modulation                                                           |
| RAM              | Random Access Memory                                                              |
| RS-232           | -Serial standard interface                                                        |
| RS-485           | Serial standard interface                                                         |
| SD               | Secure Digital memory card                                                        |
| SIM              | Subscriber Identity Module (Card) used to store information in mobile phones      |
| SoC              | System on a Chip means the integration of all or a large part of the functions of |
|                  | a programmable electronic system on a single chip                                 |
| SODIMM           | Small Outline Dual Inline Memory Module                                           |
| SSD              | Solid State Drive                                                                 |
| USB              | Universal Serial Bus                                                              |
| Watchdog         | A watchdog (timer) is a computer hardware timing device that triggers a           |
| να ΑΝ            | system reset if the main program hangs, in order to keep the computer running     |
|                  | Wireless Lucal Area Network                                                       |
| VV VV AIN        |                                                                                   |

Appendix

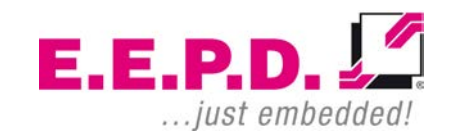

## **Classified Index**

#### -A-

| Assembly        |  |
|-----------------|--|
| Audio Connector |  |
|                 |  |

### -B-

| Battery Connector |
|-------------------|
|-------------------|

### -D-

| DDR4 RAM SODIMM Sockets | 22 |
|-------------------------|----|
| Dual-USB 3.0 Port       | 20 |

### -E-

| Environmental Specification | 10 |
|-----------------------------|----|
|-----------------------------|----|

#### -F-

| FAN Connectors    | 34 |
|-------------------|----|
| Feature Connector | 29 |
| Feature Details   | 18 |
| Feature Overview  | 7  |
|                   |    |

### -G-

| Gigabit Ethernet Dual-Port | 20 |
|----------------------------|----|
|----------------------------|----|

#### -M-

| 4 |
|---|
| 5 |
| 2 |
| 2 |
| 9 |
|   |

#### -P-

| Power Button Connector              | .35 |
|-------------------------------------|-----|
| Power Button, Power and Status LEDs | .35 |
| Power Connector                     | .21 |

### -R-

| Rear USB Port       | 25 |
|---------------------|----|
| Reset Connector     |    |
| RS232 Connector     | 31 |
| RS232/485 Connector |    |

### -S-

| SATA Data Connector  | 26 |
|----------------------|----|
| SATA Power Connector | 26 |
| System Overview      | 11 |

#### -U–

| SB Internal Connector |
|-----------------------|
|-----------------------|

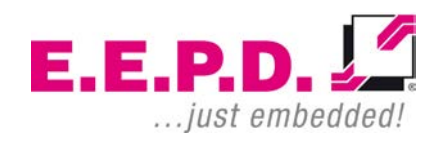

Appendix

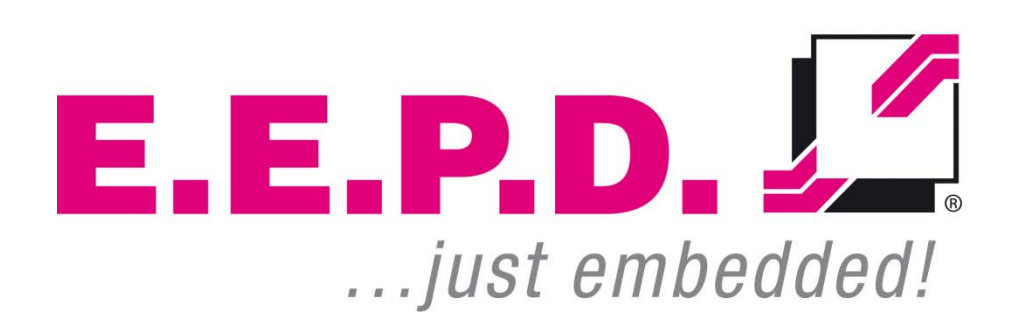

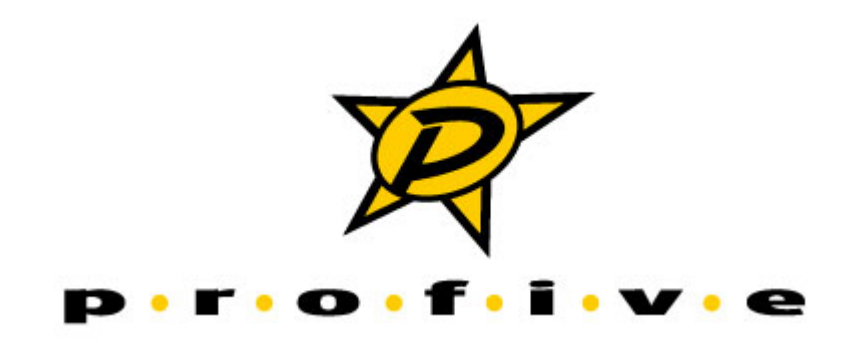

E.E.P.D. GmbH | Gewerbering 3 | 85258 Weichs

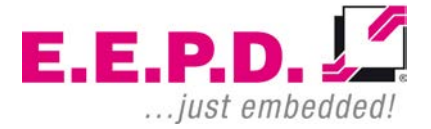

Copyright © E.E.P.D. GmbH. All rights reserved.